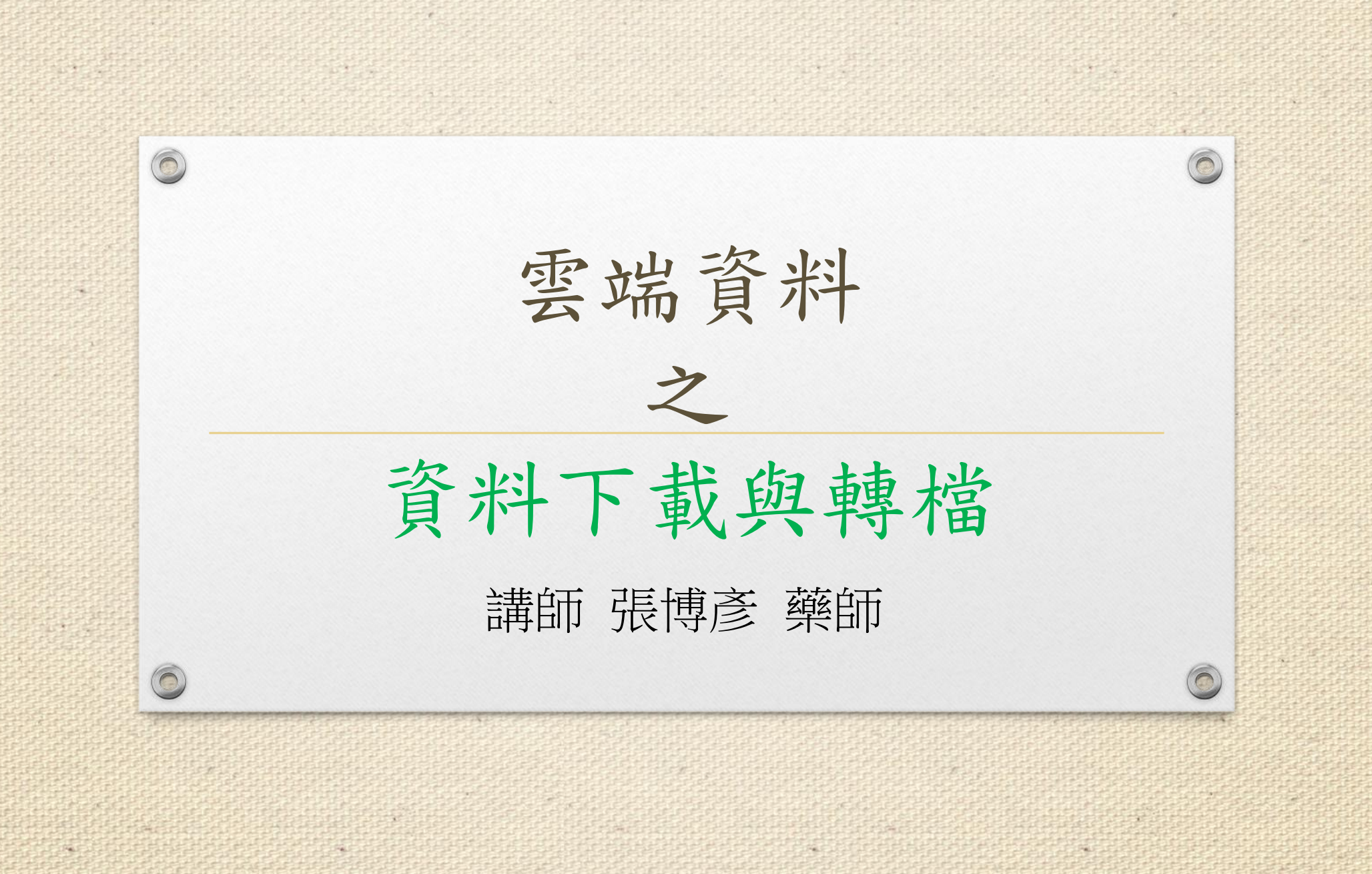

# 1.下載轉檔程式

#### GOOGLE 搜尋 新北 藥事照護

首頁

0

0

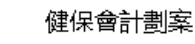

食藥署計劃案2024

長照2.0用藥相關問題照顧計畫

討論區

6

## 113年度

### 「建立社區藥局藥事支持服務計畫」

計畫案服務內容 為了鼓勵藥師於調劑之外,為民眾提供更多面向的專業服務, 本計畫案包含『藥事照護服務』及『用藥安全宣導』兩大項目

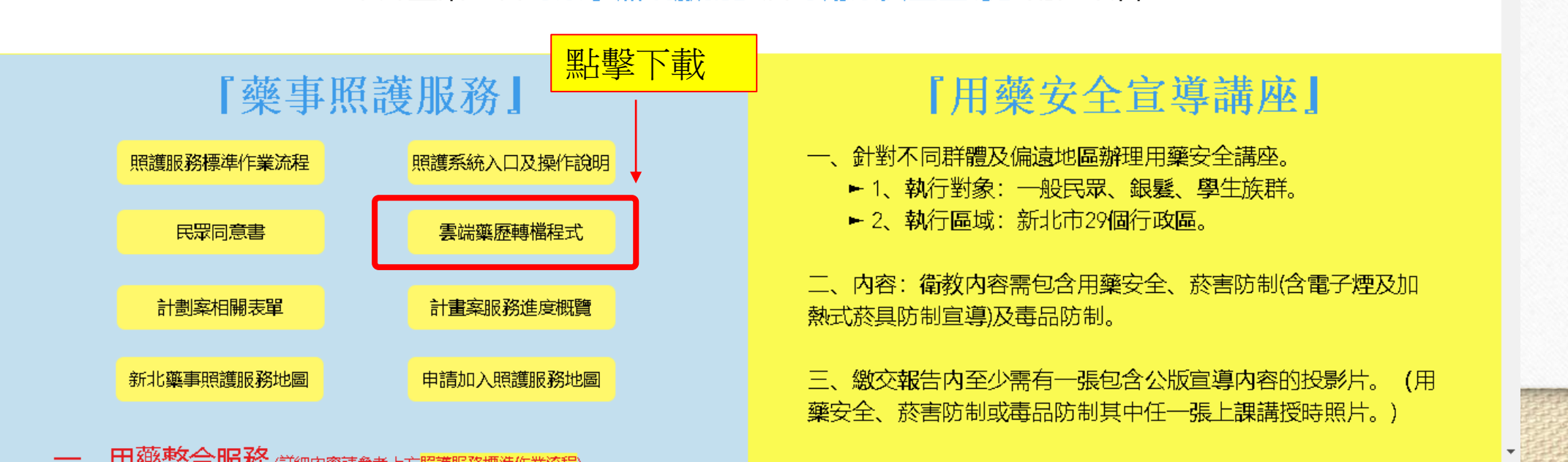

| ~          | 食             | 築署計劃案2024 新北市藥事 🗙 🔼 雲端       | 藥歷sample_V3 - G <b>oo</b> gle ⊂ × | 🝐 雲端藥歷samp       | ole_V3: | xlsm - Go 🗙 📔 🕂       |            |        |          | -                                                                                                | ð                   | ×        |
|------------|---------------|------------------------------|-----------------------------------|------------------|---------|-----------------------|------------|--------|----------|--------------------------------------------------------------------------------------------------|---------------------|----------|
| ~          | $\rightarrow$ | C බ ≌ https://drive.google.c | om/file/d/176sy15oM776W           | siYzpt_3QXAsHı   | ıBqVE   | 1X/view               | 點擊         | 此處下    | 載到電腦     |                                                                                                  |                     | :        |
| <b>⊞</b> 7 | S<br>生福利語     | 『中央健… 🔐 嘉鏵 🕐 Binglil彬利홡品股    | 份 🚧 兆鴻 😘 法瑪希 😘                    | ec.k-e.com.tw/?A | s i     | 🖣 立品 🚳 DKSH Connect i | 首頁 新北市藥師公. | 首頁     | 藥事照護計畫   | ▶ 長期照顧専業人                                                                                        | <b>a</b>            | »        |
|            |               |                              |                                   |                  |         |                       |            |        |          |                                                                                                  |                     |          |
| X          | 雲端            | 藥歷sample_V3                  |                                   |                  | 選擇開     | 啟工具 ▼                 | Ċ          | £, €   | *        | 중 共用 、                                                                                           | )                   | <b>)</b> |
|            | A             | В                            | С                                 |                  | D       | E                     |            |        |          | F                                                                                                |                     |          |
| 1          |               | 雲端藥歷                         |                                   |                  |         | 檢驗數據                  |            |        |          |                                                                                                  |                     |          |
| 2          | 項次            | 欄位名稱                         |                                   |                  | 項次      | 欄位名稱                  |            | 備註     |          |                                                                                                  |                     |          |
| 3          | 1             | 項次                           | 【藥歷_從雲端藥歷貼上】當第一                   | 個欄位              | 1       | 來源                    |            | 【檢驗數據_ | 從雲端藥歷貼」  | L】當第一個欄位                                                                                         |                     |          |
| 4          | 2             | 來源                           |                                   |                  | 2       | 就診科別                  |            |        |          |                                                                                                  |                     |          |
| 5          | 3             | 主診斷                          |                                   |                  | 3       | 主診斷                   |            |        |          |                                                                                                  |                     |          |
| 6          | 4             | ATC5代碼                       |                                   |                  | 4       | 檢查檢驗類別                |            |        |          |                                                                                                  |                     |          |
| 7          | 5             | 成分名稱                         |                                   |                  | 5       | 醫令名稱                  |            |        |          |                                                                                                  |                     |          |
| 8          | 6             | 藥品健保代碼                       |                                   |                  | 6       | 檢查檢驗項目                |            |        |          |                                                                                                  |                     |          |
| 9          | 7             | 藥品名稱                         |                                   |                  | 7       | 檢查檢驗結果/報告結果/病理發明      | 見及診斷       |        |          |                                                                                                  |                     |          |
| 10         | 8             | 給藥日數                         |                                   |                  | 8       | 參考值                   |            |        |          |                                                                                                  |                     |          |
| 11         | 9             | 藥品用量                         |                                   |                  | 9       | 報告日期                  |            |        |          |                                                                                                  |                     |          |
| 12         | 10            | 用法用量                         |                                   |                  | 10      | 有無TAF認證               |            |        |          |                                                                                                  |                     |          |
| 13         | 11            | 就醫(調劑)日期(住院用藥起日)             |                                   |                  | 11      | 院所上傳影像查詢              |            |        |          |                                                                                                  |                     |          |
| 14         | 12            | 慢連箋領藥日(住院用藥迄日)               |                                   |                  |         |                       |            |        |          |                                                                                                  |                     |          |
| 15         | 13            | 單筆餘藥日數試算                     |                                   |                  |         |                       |            |        |          |                                                                                                  |                     |          |
| 16         | 14            | 就醫序號                         |                                   |                  |         |                       |            |        |          |                                                                                                  |                     |          |
| 17         | 15            | 65歲以上病人宜注意用藥品項               |                                   |                  |         |                       |            |        |          |                                                                                                  |                     |          |
| 18         | <b>1、請</b> 方  | VPN - 雲端藥歷設定顯示欄位。            |                                   |                  | _       | Q +                   |            |        |          |                                                                                                  |                     |          |
|            | 2、請選          | 這擇網頁複製範圍後直接,藥歷貼在【藥歷          | 從雲端藥歷貼上】、檢驗數據貼                    | 在【檢驗數據 整         | 理後而     | 入Heare格式】(第一列不得空白)    |            |        |          |                                                                                                  |                     |          |
|            | Q             | Hi 🖲 💽 🔮 🕵                   | 🚺 🚥 🔹 💽                           |                  |         |                       |            |        | ^ 52 🔌 💽 | 上<br>1<br>1<br>1<br>1<br>1<br>1<br>1<br>1<br>1<br>1<br>1<br>1<br>1<br>1<br>1<br>1<br>1<br>1<br>1 | 午 10:53<br>)24/6/26 | $\Box$   |

| ~   | 食             | 築署計劃案2024 新北市藥事 🗙 🔼 雲端                | 藥歷sample_V3 - G <b>oog</b> le 🗙 🕂     |       |                                  | – 0 ×                                                                                                    |
|-----|---------------|---------------------------------------|---------------------------------------|-------|----------------------------------|----------------------------------------------------------------------------------------------------|
| ~   | $\rightarrow$ | C බ ≅ https://drive.google.c          | com/file/d/176sy15oM776WsiYzpt_3QXAsH | uBqVł | E1X/view                         | ☆ 🖸 🖸 🛃 🥵 :                                                                                                    |
| 🔒 徸 | i生福利音         | 『中央健… 😽 嘉鏵 🕑 Binglil彬利藥品股             | 份 🚾 兆鴻 🕓 法瑪希 🔇 ec.k-e.com.tw/?/       | As I  | 🔄 立品 🛭 🗳 DKSH Connect 首頁   新北市藥師 | 雲端藥歷sample_V3 (7).xl m □ □ □ >>     67.4 KB • 完成     57.4 KB • 完成     57.4 KB • сс     57.4 KB • с |
| ×   | 雲端            | 藥歷sample_V3                           |                                       | 選擇開   | 殿工具 ▼                            | 🖙 🖶 🛎 下載後開啟資料夾                                                                                                    |
|     | A             | В                                     | c                                     | D     | E                                | F                                                                                                    |
|     |               | 雲端藥歷                                  |                                       |       | 檢驗數據                             |                                                                                                    |
| 2   | 項次            | 欄位名稱                                  |                                       | 項次    | 欄位名稱                             | 備註                                                                                                    |
|     | 1             | 項次                                    | 【藥歷_從雲端藥歷貼上】當第一個欄位                    | 1     | 來源                               | 【檢驗數據_從雲端藥歷貼上】當第一個欄位                                                                                                    |
| 4   | 2             | 來源                                    |                                       | 2     | 就診科別                             |                                                                                                    |
| 5   | 3             | 主診斷                                   |                                       | 3     | 主診斷                              |                                                                                                    |
| 6   | 4             | ATC5代碼                                |                                       | 4     | 檢查檢驗類別                           |                                                                                                    |
|     | 5             | 成分名稱                                  |                                       | 5     | 醫令名稱                             |                                                                                                    |
| 8   | 6             | 藥品健保代碼                                |                                       | 6     | 檢查檢驗項目                           |                                                                                                    |
| 9   | 7             | 藥品名稱                                  |                                       | 7     | 檢查檢驗結果/報告結果/病理發現及診斷              |                                                                                                    |
| 10  | 8             | 給藥日數                                  |                                       | 8     | <u> </u>                         |                                                                                                    |
| 11  | 9             | 藥品用量                                  |                                       | 9     | 報告日期                             |                                                                                                    |
| 12  | 10            | 用法用量                                  |                                       | 10    | 有無TAF認證                          |                                                                                                    |
| 13  | 11            | 就醫(調劑)日期(住院用藥起日)                      |                                       | 11    | 院所上傳影像查詢                         |                                                                                                    |
| 14  | 12            | 慢連箋領藥日(住院用藥迄日)                        |                                       |       |                                  |                                                                                                    |
| 15  | 13            | 單筆餘藥日數試算                              |                                       |       |                                  |                                                                                                    |
| 16  | 14            | 就醫序號                                  |                                       |       |                                  |                                                                                                    |
| 17  | 15            | 65歲以上病人宜注意用藥品項                        |                                       |       |                                  |                                                                                                    |
| 18  | 1、請方          | VPN - 雲端藥歷設定顯示欄位。                     |                                       |       | Q +                              |                                                                                                    |
|     | 2、請選          | · · · · · · · · · · · · · · · · · · · | 從雲端藥歷貼上】、檢驗數據貼在【檢驗數據 整                | 理後國   | 【入HcareIA式】(第一列不得空白)             |                                                                                                    |
|     | VPN刷          | 雨雨欄位順序設定 藥歷 從雲端藥歷點上 剪                 | 藥歷_整理後匯入Hcare格式 附表 檢驗數據_從要的           | 媏虊攊郥  | 出上 榆驗數據_整理後匯入Hoare格式             |                                                                                                    |

| 留案 常用 共用 - → ✓ ↑ ↓ 本                                                                                                    | 檢視<br>欉 > Data (D:) → 下載                                                                                                    |                                                                                                    | ✓ し 授尋下載 ク                                                                                                  |
|----------------------------------------------------------------------------------------------------|----------------------------------------------------------------------------------------------------|----------------------------------------------------------------------------------------------------|----------------------------------------------------------------------------------------------------|
| <ul> <li>★ 快速存取</li> <li>桌面</li> <li>↓ 下載</li> <li>※ 文件</li> <li>※ 圖片</li> <li>※ 〇會</li> <li>, 食藥署同意書</li> <li>, 張木</li> <li>, 藥歴教學欄</li> </ul> | <ul> <li>今天(5)</li> <li>金端藥屋sample_V3(9)</li> <li>1.在檔案上面按右鍵</li> <li>雲端藥屋sample_V3(4)</li> <li>3000w_聯絡人會護(1)</li> <li>食藥署計劃案同意書(7)</li> <li>這星期初(7)</li> <li>6&amp;7_「全民健康保險提升用藥品質之藥事照識.</li> <li>3.遵循醫屬領藥與使用藥物量表(ARMS)(2)</li> </ul>                                                                               | 図、雲端整履sample V3 (8)       図、雲端調         開散(O)       新増(N)         列印(P)       田秋調         ③ 使用 Skype 分享       日秋調         2 轉換為 Adobe PDF(B)       日報         2 轉換為 Adobe PDF(B)       日報         2 轉換為 Adobe PDF(B)       日報         2 轉換為 Adobe PDF 並由電子郵件發出(E)       4_「13         9 使用 ESET NOD32 Antivirus 掃描       44_「13 | 藥屋sample_V3 (7)<br>美_20240311_判斷性服務_20240625020<br>署計劃案同意書 (8)<br>全民健康保險提升用藥品質之藥事照識計<br>會計劃案同意書 (4)         |
| <ul> <li>■ OneDrive</li> <li>■ 本機</li> <li></li></ul>                                                                                           | <ul> <li>         1_「全民健康保險提升用藥品質之藥事照識計     </li> <li>         上週(13)     </li> <li>         健保會計劃案同意書(3)     </li> <li>         霎端藥屋sample_V3.rar(1)     </li> <li>         全民健康保險在宅急症照識試辦計畫(1130524     </li> <li>         全民健康保險在宅急症照識試辦計畫(1130524     </li> <li>         全民健康保險在宅急症照識試辦計畫(1130524     </li> </ul> | 運哨選項       >                                                                                                    | 藥歷sample_V3<br>健康保險在宅急症照護試辦計畫(1130524<br>健康保險在宅急症照護試辦計畫(1130524<br>健康保險在宅急症照護試辦計畫(1130524                   |
|                                                                                                    | <ul> <li>&gt; 這個月初 (20)</li> <li>2 雲端築屋sample_V2 (4)</li> <li>2 雲端築屋sample_V2 (3)</li> <li>2 雲端築屋sample_V2.rar (6)</li> <li>3 5931140229-30-11305-1-1130611-113061</li> <li>2 6 葉 署計劃案同意書 (5)</li> <li>2 2024低年級素養試題-為什麼喝藥水前有的要</li> <li>算 藥屋</li> </ul>                                                              | 傳送到(N)       >         朝下(T)       ;雲端;         複製(C)       ;雲端;         建立捷徑(S)       ;食藥;         删除(D)       ;2024         重新命名(M)       ;111E         內容(R)       2,堅片躍(内容)                                                                                                    | 藥歷去表頭版 (3)<br>藥歷去表頭版 (1)<br>藥歷sample_V2 (2)<br>署計劃案同意書 (6)<br>9高年級素養試題-為什麼把藥加到水裡,<br>60004579本局委託「社團法人新北市藥師 |

ρ

∐i

٢

**e** 

2

S 🚺 🕨

へ 55 🔌 🚱 🐿 🏳 🗤 中 上午 11:33 2024/6/26

 $\Box$ 

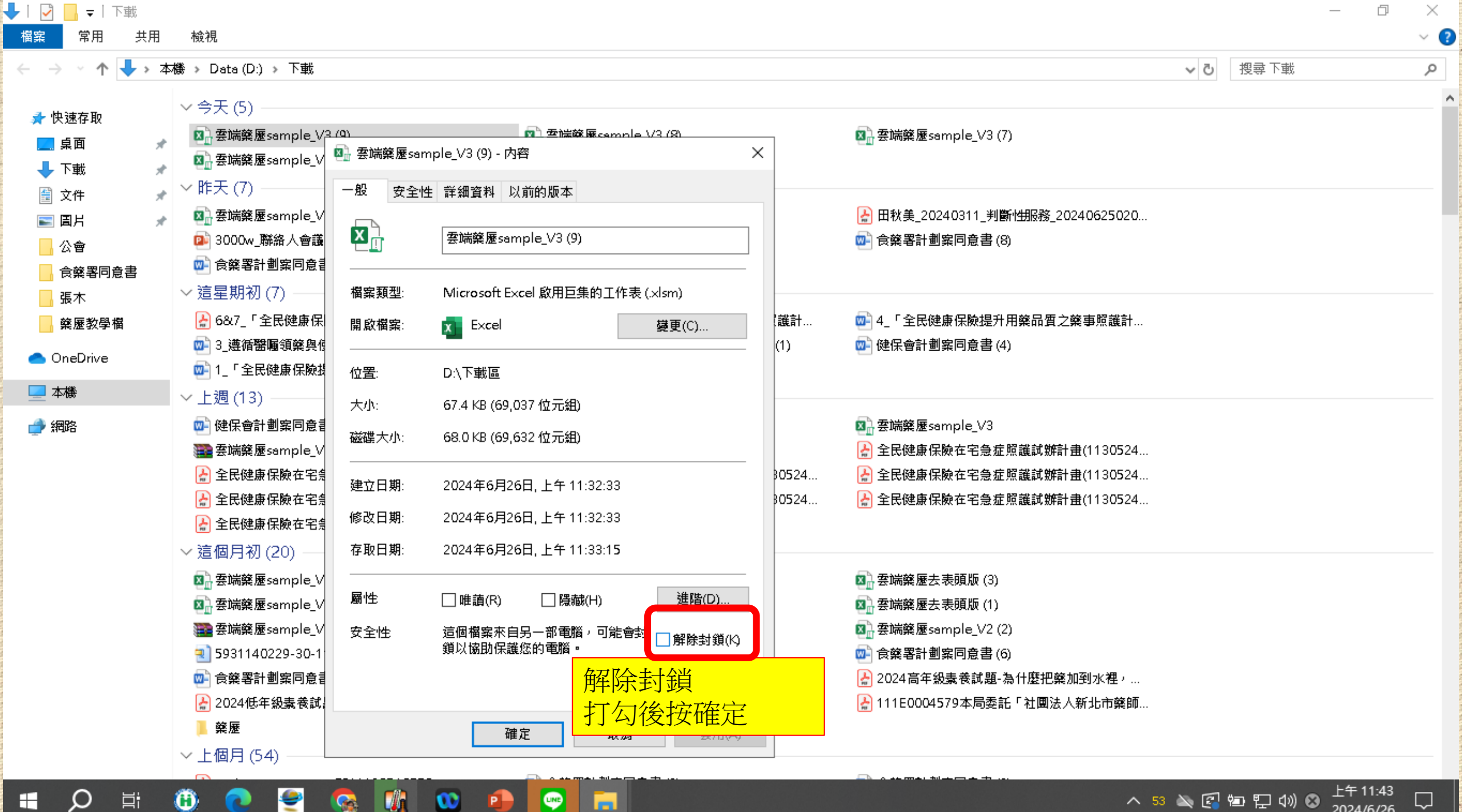

Ű. 6

P

へ 53 🔌 💽 🖬 🖫 🕼 😣 2024/6/26

|    | 5                  | ~ (ð ~ ∓                                        | 雲端藥歷sa                                                | imple_V3                              | 3 (9) - Excel              | 博彦 張 🛛 🛛   | <u></u>    | - 0   | $\times$ |   |
|----|--------------------|-------------------------------------------------|-------------------------------------------------------|---------------------------------------|----------------------------|------------|------------|-------|----------|---|
| 檔署 | 穀                  | 常用 插入 頁面西澤 公式 資料                                | 訴我您                                                   | 想做什麼                                  |                            |            |            |       |          |   |
| -  | <b>安</b> 〇世        |                                                 | - 開啟檔案後點選                                             |                                       | -                          |            |            |       |          |   |
| U  | 文王田                |                                                 | 8日内容以啟用巨隼 ——                                          |                                       |                            |            |            |       | ×        | 4 |
| C7 |                    | ▼ : × ✓ f <sub>x</sub>                          |                                                       |                                       |                            |            |            |       | ~        |   |
|    |                    |                                                 |                                                       |                                       |                            |            |            |       |          |   |
|    |                    |                                                 |                                                       |                                       |                            |            |            |       |          |   |
|    | ٨                  | 資料編輯                                            | ۶)                                                    |                                       | E                          |            |            | F     |          | 1 |
| 1  |                    | ──────────────────────────────────────          | Ŭ Ŭ                                                   |                                       | ▲陰數滤                       |            |            |       | —F       |   |
| 2  | 頂次                 |                                                 |                                                       | 頂次                                    | 欄位名稱                       | 備註         |            |       |          |   |
| 3  | 1                  | 項次                                              | 【藥歷 從雲端藥歷貼上】當第一個欄位                                    | 1                                     | 來源                         | 【檢驗數據 從雲端譯 | ·<br>唐曆貼上了 | 」當第一個 | 固欄化      |   |
| 4  | 2                  | 來源                                              |                                                       | 2                                     | 就診科別                       |            |            |       |          |   |
| 5  | 3                  | 主診斷                                             |                                                       | 3                                     | 主診斷                        |            |            |       |          |   |
| 6  | 4                  | ATC5代碼                                          |                                                       | 4                                     | 檢查檢驗類別                     |            |            |       |          |   |
| 7  | 5                  | 成分名稱                                            |                                                       | 5                                     | 醫令名稱                       |            |            |       |          |   |
| 8  | б                  | 藥品健保代碼                                          |                                                       | 6                                     | 檢查檢驗項目                     |            |            |       |          |   |
| 9  | 7                  | 藥品名稱                                            |                                                       | 7                                     | 檢查檢驗結果/報告結果/病理發現及診斷        |            |            |       |          |   |
| 10 | 8                  | 給藥日數                                            |                                                       | 8                                     | <u>參考值</u>                 |            |            |       |          |   |
| 11 | 9                  | 藥品用量                                            |                                                       | 9                                     | 報告日期                       |            |            |       |          |   |
| 12 | 10                 |                                                 |                                                       | 10                                    | 有無TAF認證                    |            |            |       |          |   |
| 13 | 10                 |                                                 |                                                       | 11                                    | 院所上傳影塚宣詞                   |            |            |       |          |   |
| 14 | 12                 | 使建                                              | -                                                     |                                       |                            |            |            |       |          |   |
| 10 | 1/                 | 中半隊架口数脚身  <br>                                  | -                                                     |                                       |                            |            |            |       | — U      | I |
| 17 | 15                 | 1976年1月17日11日1日1日11日11日11日11日11日11日11日11日11日11日 |                                                       |                                       |                            |            |            |       |          |   |
| 18 |                    |                                                 | -                                                     |                                       |                            |            |            |       |          |   |
|    | L、請<br>、           | 於VPN - 雲端藥歷設定顯示欄位。                              |                                                       | HA HE L                               |                            |            |            |       |          |   |
|    | 2、請<br>) MRE       | 選擇網貝複製範圍後 <u>自</u> 接,樂歷貽在一<br>2015年1月3月         | 、樂歴_從雲端樂歴時上」、檢驗數據時在し機                                 | 調要要現                                  | 2.整理後進人Hcare格式」(第一列个得空日)   |            |            |       |          |   |
|    | )、新出<br>4 、 新書:    | 送后的增加。                                          | 2.1.1.1.1.1.1.1.1.1.1.1.1.1.1.1.1.1.1.1               |                                       |                            |            |            |       |          |   |
| j  | + 、 車等(<br>- 、 重車; | T菌元水叫T菌杀胃1分肌性肌脂条性间的原<br>橙宫成的橙安,反使和Turana、 建分裂   | ♪**??(首中)<br>8茲好绨 < (茲[[[[[23]]] AD   絵  編集   (→→))87 |                                       | 7                          |            |            |       |          |   |
| 7  | ノー 聖寺。<br>名 、 歴史   | 围元WHW围来,工得到neare / 建立置<br>入学成,資料其由共遇到这借式(),對    | 「来回り、く(来歴見れてい、「放磁数級」> 異婚野<br>筆沓料仍合敕筆上値到幺纮,可於上値前進行     | */[20]]<br>%[[編輯 (                    | N 雇人後於奚締修改資料               |            |            |       | F        |   |
| 4  | •                  | VPN顯示欄位順序設定 藥歷 從雲端                              | 藥歷貼上 藥歷_整理後匯入Hcare格式 附表 林                             | ····································· | 之從雲端藥歷貼上 檢驗數據 整理後匯入Hcare格: | ÷ : •      |            |       |          |   |
| 就緒 | \.<br>€×           | 協助工具:調查                                         |                                                       |                                       |                            |            |            | ·     | + 85%    | I |

轉檔程式 - Excel

博彦張 ႙ 🔊 ? – 0 X

上午 11:59 2024/6/26

 $\Box$ 

へ 52 🔌 🛃 🗐 🖫 🕼 中

### 另存新檔

 $\odot$ 

☆ 常用

🎦 新増

☞ 開啟

• 取得增益集

資訊

儲存檔案

另存新檔

列印

共用

匯出

發佈

鬬閉

増益集~

其他...

ρ

|    |   |                  | 最近                   |                   |        |    |   |
|----|---|------------------|----------------------|-------------------|--------|----|---|
|    |   | 個人               |                      |                   |        |    |   |
|    |   |                  | OneDrive<br>m0030890 | e - 個人<br>01@tmu. | edu.tw |    |   |
|    |   | 其他位置             | 置                    |                   |        |    |   |
|    |   |                  | 這台電腦                 |                   |        |    |   |
|    |   |                  | 新增位置                 |                   |        |    |   |
|    |   | [ <del>`</del> } | 瀏磨                   |                   |        |    |   |
|    |   |                  | 1992                 |                   |        |    |   |
|    |   |                  |                      |                   |        |    |   |
|    |   |                  |                      |                   |        |    |   |
|    |   |                  |                      |                   |        |    |   |
|    |   |                  |                      |                   |        |    |   |
|    |   |                  |                      |                   |        |    |   |
|    |   |                  |                      |                   |        |    |   |
|    |   |                  |                      |                   |        |    |   |
|    |   |                  |                      |                   |        |    |   |
|    |   |                  |                      |                   |        |    |   |
|    |   |                  |                      |                   |        |    |   |
|    |   |                  |                      |                   |        |    |   |
| ∐ŧ | Ċ |                  | . 🤤                  |                   |        | 00 | • |

LINE

x

| 已釘選<br>釘選日後 | 想要輕易找到的]            | 資料夾。按一下您在資料夾上暫留時出現的 [釘選] 圖示。               |                                           |            |
|-------------|---------------------|--------------------------------------------|-------------------------------------------|------------|
| 今天          |                     | ▶ 另存新檔                                     |                                           | ×          |
|             | 轉檔用                 | ← → ✓ ↑                                    | 搜尋 桌面                                     | Q          |
|             | 桌面∍轉檔用              | 組合管理 ▼ 新増資料夾                               | li se se se se se se se se se se se se se | = • ?      |
|             | 下載                  | ■ 桌面 <b>★ ^</b> 名稱 <sup>^</sup> 修改         | 如日期                                       | 類型         |
|             | 下戦                  | 🚽 👎 📑 🛄 公會 202                             | 24/6/25 下午 04:34                          | 檔案資料夾      |
|             |                     | 📋 文件 🖈 🔤 <b>食藥署同意書</b> 202                 | 24/6/20下午 04:14                           | 檔案資料夾      |
| 昨天          |                     | E 圓片 🖈 _ 食藥署照識資料 202                       | 23/5/31 下午 02:40                          | 檔案資料夾      |
|             |                     | □ 公會 檢驗數據 202                              | 24/6/15 上午 11:57                          | 檔案資料夾      |
|             | 藥歷教學檔               | □ 食藥署同意書 ■ ■ 轉檔用 202                       | 24/6/26 上午 11:58                          | 檔案資料夾      |
|             | 杲囬⇒櫱歴教師             | · 張木 · · · · · · · · · · · · · · · · · ·   | 24/6/26 上午 11:33                          | 檔案資料夾      |
|             |                     | ▲ ○ ○ ○ ○ ○ ○ ○ ○ ○ ○ ○ ○ ○ ○ ○ ○ ○ ○ ○    | 24/6/26 上午 11:57                          | 檔案資料夾      |
| 本週          |                     |                                            |                                           |            |
|             |                     | 🔀 Microsoft Excel 🗸 🧹                      |                                           | >          |
|             | 文件<br><sup>文件</sup> | 檔案名稱(N): <mark>轉檔程式</mark>                 |                                           | ~          |
|             |                     |                                            |                                           | ~          |
|             | 桌面                  | <u></u> 为仟 <b></b> 利福 <u></u> 到条 <u></u> 旧 |                                           |            |
|             | 某凹                  | 可把檔案名稱修改為自己習慣名稱                            |                                           |            |
|             |                     | 例如轉樘程式                                     |                                           |            |
| 較舊          |                     |                                            |                                           | <b>取</b> 浴 |
|             |                     |                                            |                                           | 42.00      |
|             | 張睿木<br>桌面ằ藥座᠉引      |                                            | /15 下午 02:45                              |            |
|             | 檢驗數據<br>下載。給驗會中     | 2024/6/                                    | /11 下午 04:32                              |            |

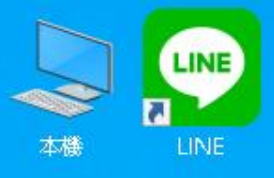

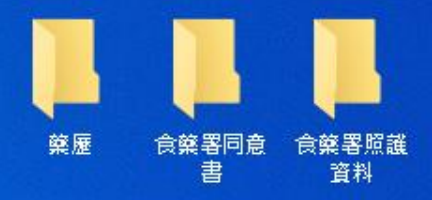

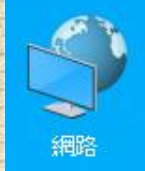

0

資源回收筒

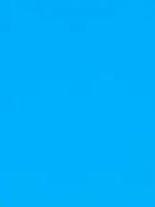

\* 日本

轉檔用

在桌面上新增轉檔用資料夾後 把剛剛下載的轉檔程式移入

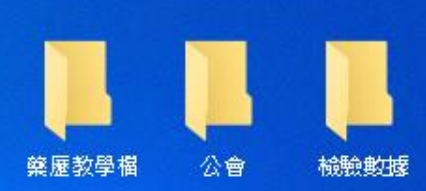

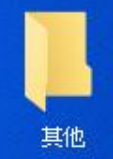

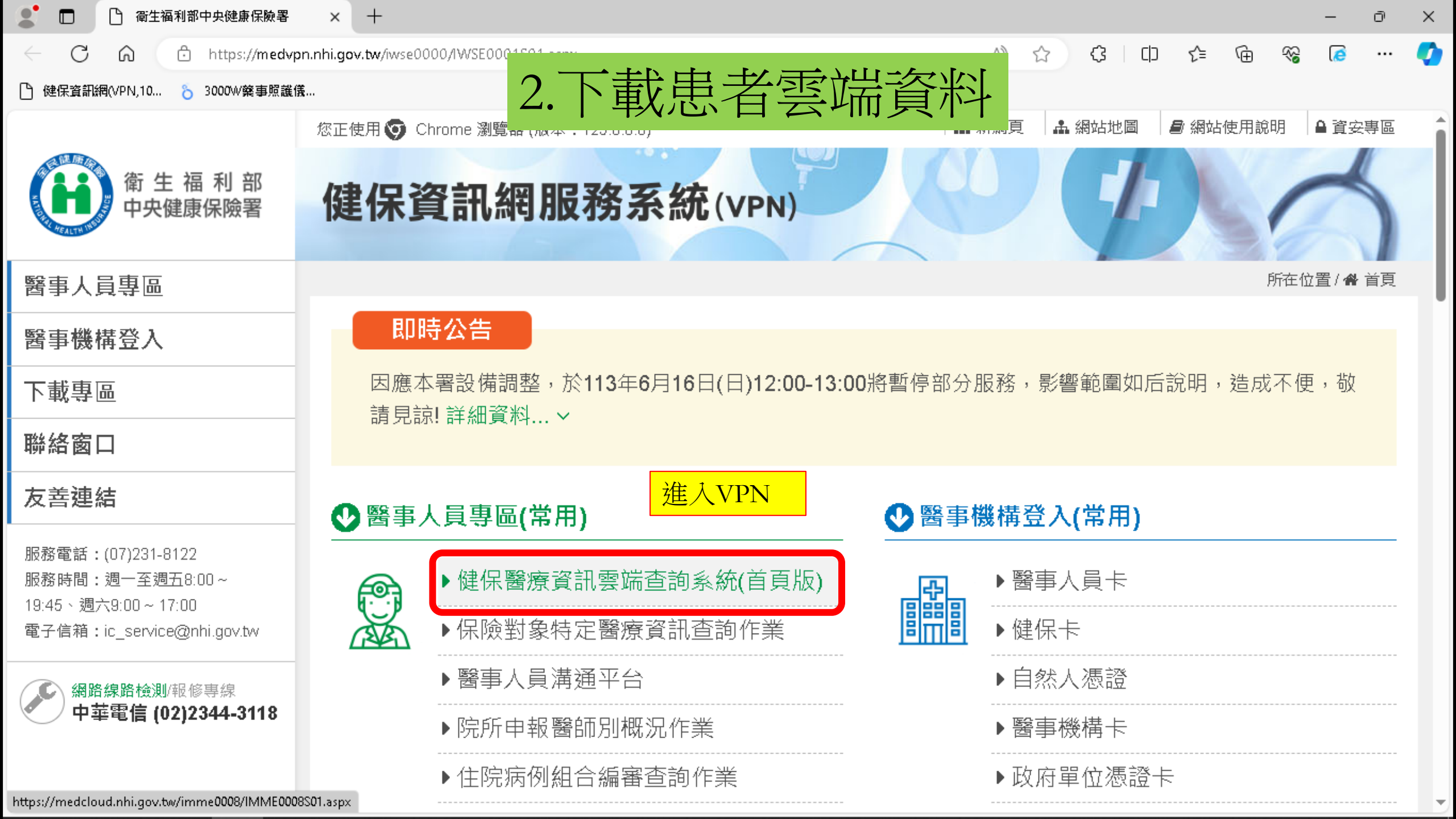

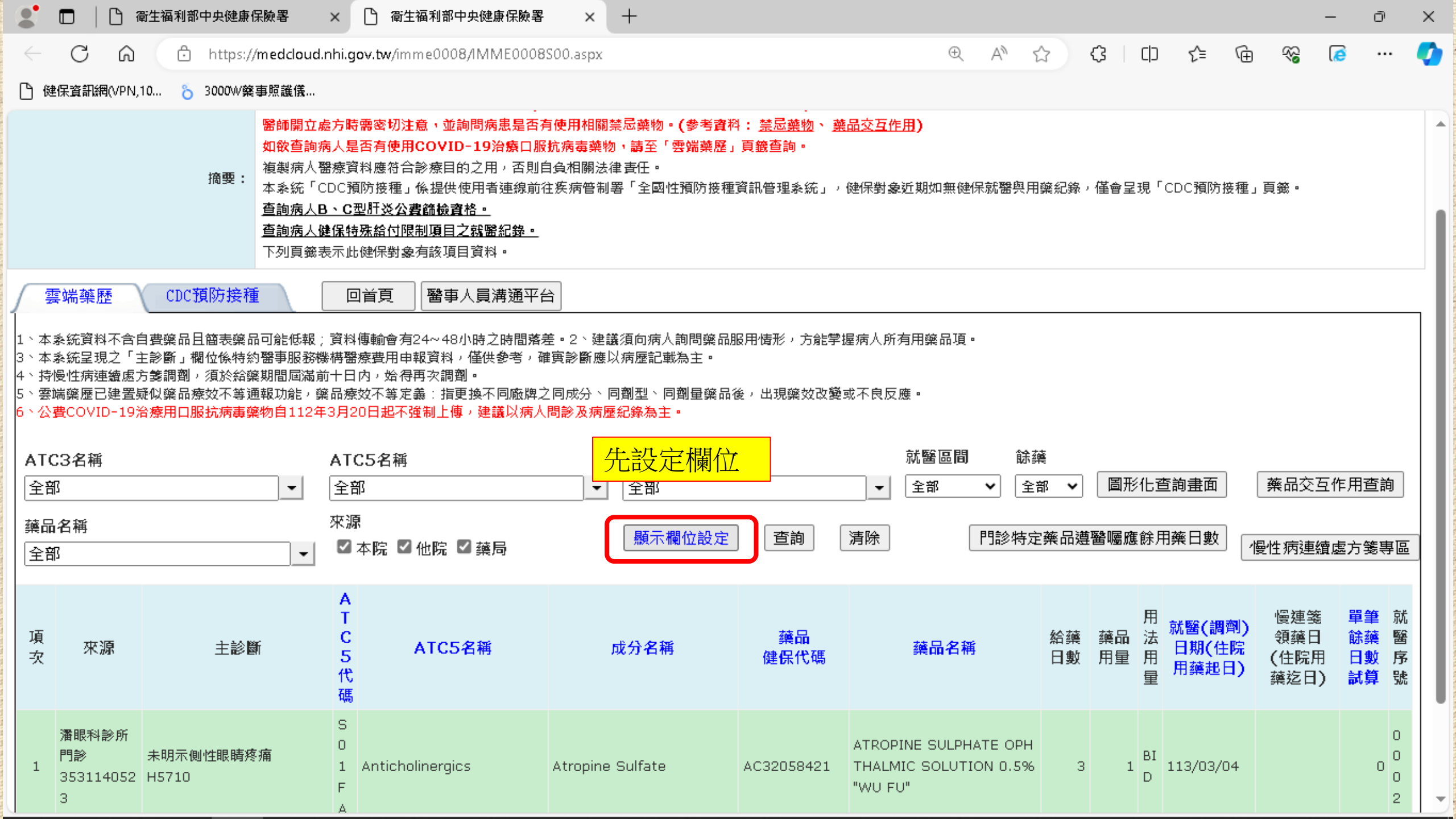

| 🙎 🗖 🗎 🗋 衛生福利部                 | 部中央健康保険     | ·署 ×          | 🕒 衛生福利              | 部中央健康保             | · 家族署 ×              | ( + |  |  |   |   |   |   |    |      |   |    | -   | Ō | ×        |
|-------------------------------|-------------|---------------|---------------------|--------------------|----------------------|-----|--|--|---|---|---|---|----|------|---|----|-----|---|----------|
|                               | ) https://m | edcloud.nhi.g | <b>ov.tw</b> /imme0 | 00 <b>8/</b> IMME0 | 000 <b>8</b> 500.asp | x   |  |  | Q | A | ☆ | ¢ | C) | เรื≡ | Ē | ~~ | (2) |   | <b>Ø</b> |
| 🕒 健保資訊網(VPN,10 💍              | 3000W藥事!    | <b>鼠</b> 護儀…  |                     |                    |                      |     |  |  |   |   |   |   |    |      |   |    |     |   |          |
| ● 顯示欄位設定                      |             |               |                     |                    |                      |     |  |  |   |   |   |   |    |      |   |    |     |   |          |
| ☑ 項次                          | 0           |               |                     |                    |                      |     |  |  |   |   |   |   |    |      |   |    |     |   |          |
| ✓ 來源                          | 0           |               |                     |                    |                      |     |  |  |   |   |   |   |    |      |   |    |     |   |          |
| ▲ 主診斷                         | 0           |               |                     |                    |                      |     |  |  |   |   |   |   |    |      |   |    |     |   |          |
|                               | 0           |               |                     |                    |                      |     |  |  |   |   |   |   |    |      |   |    |     |   |          |
| □ ATC5名稱                      | 0           |               |                     |                    |                      |     |  |  |   |   |   |   |    |      |   |    |     |   |          |
| □ 複方註記                        | 0           |               |                     |                    |                      |     |  |  |   |   |   |   |    |      |   |    |     |   |          |
| ☑ 成分名稱                        | 0           |               |                     |                    |                      |     |  |  |   |   |   |   |    |      |   |    |     |   |          |
| ☑ 藥品健保代碼                      | 0           |               |                     |                    |                      |     |  |  |   |   |   |   |    |      |   |    |     |   |          |
| ☑ 藥品名稱                        | 0           |               |                     |                    |                      |     |  |  |   |   |   |   |    |      |   |    |     |   |          |
| ☑ 給藥日數                        | 0           | 釘選业           | 公要欄位                | Z                  |                      |     |  |  |   |   |   |   |    |      |   |    |     |   |          |
| ☑ 藥品用量                        | 0           | 注意項           | [次必須                | 百在最前               | 前面                   |     |  |  |   |   |   |   |    |      |   |    |     |   |          |
| □ 蔡品規格量                       | 0           | (工)建学         | 三成後黑                | 上彀左 <sup>一</sup>   | 下备的和                 | 確定  |  |  |   |   |   |   |    |      |   |    |     |   |          |
|                               | 0           | WJ ZZ         |                     |                    |                      |     |  |  |   |   |   |   |    |      |   |    |     |   |          |
| ☑ 就醫(調劑)日期(住院用藥匙日             | =) ()       |               |                     |                    |                      |     |  |  |   |   |   |   |    |      |   |    |     |   |          |
| ▲ 1度連考想第日(11阮用祭运日) ▼ 用等給放日敷計管 | 0           |               |                     |                    |                      |     |  |  |   |   |   |   |    |      |   |    |     |   |          |
| ✓ 就需序號                        | 0           |               |                     |                    |                      |     |  |  |   |   |   |   |    |      |   |    |     |   |          |
| □ 藥品療效不等                      | 0           |               |                     |                    |                      |     |  |  |   |   |   |   |    |      |   |    |     |   |          |
| □慢連箋原處方醫事機構代碼                 | 0           |               |                     |                    |                      |     |  |  |   |   |   |   |    |      |   |    |     |   |          |
| □費用年月                         | 0           |               |                     |                    |                      |     |  |  |   |   |   |   |    |      |   |    |     |   |          |
| □ 新増過敏資料                      | 0           |               |                     |                    |                      |     |  |  |   |   |   |   |    |      |   |    |     |   |          |
| 確定」清除」上移「下移」                  | 取消還原        | <b>●預設値</b>   |                     |                    |                      |     |  |  |   |   |   |   |    |      |   |    |     |   | Ļ        |

| 6 | 10222       | 雲端藥歷             |          | 檢驗數據 |      |                  |   |  |  |  |  |
|---|-------------|------------------|----------|------|------|------------------|---|--|--|--|--|
|   | 項次          | 欄位名稱             |          | 項次   | 欄位名  | 稱                |   |  |  |  |  |
|   | 1           | 項次               |          | 1    | 來源   |                  |   |  |  |  |  |
|   | 2 來源        |                  | 2        | 就診利  | ·別   |                  |   |  |  |  |  |
|   | 3 主診斷       |                  | 3        | 主診斷  |      |                  |   |  |  |  |  |
|   | 4 ATC5代碼    |                  | 4        | 檢查檢  | 驗類別  |                  |   |  |  |  |  |
|   | 5           | 成分名稱             | 心要欄位請參   | 老    |      | 稱                |   |  |  |  |  |
|   | 6           | 藥品健保代碼           | 23.又顺江时乡 |      |      | 驗項目              |   |  |  |  |  |
|   | 7           | 藥品名稱             | 檢驗數據也需   | 釘選   |      | 驗結果/報告結果/病理發現及診斷 |   |  |  |  |  |
|   | 8           | 給藥日數             |          | 8    | 參考值  |                  |   |  |  |  |  |
|   | 9           | 藥品用量             |          | 9    | 報告日  | 期                |   |  |  |  |  |
|   | 10          | 用法用量             |          | 10   | 有無TA | F認證              |   |  |  |  |  |
|   | 11          | 就醫(調劑)日期(住院用藥起日) |          | 11   | 院所上  | 傳影像查詢            |   |  |  |  |  |
|   | 12          | 慢連箋領藥日(住院用藥迄日)   |          |      |      |                  |   |  |  |  |  |
|   | 13          | 單筆餘藥日數試算         |          |      |      |                  |   |  |  |  |  |
|   | 14     就醫序號 |                  |          |      |      |                  |   |  |  |  |  |
| 0 | 15          | 65歲以上病人宜注意用藥品項   |          | -    |      |                  | 0 |  |  |  |  |

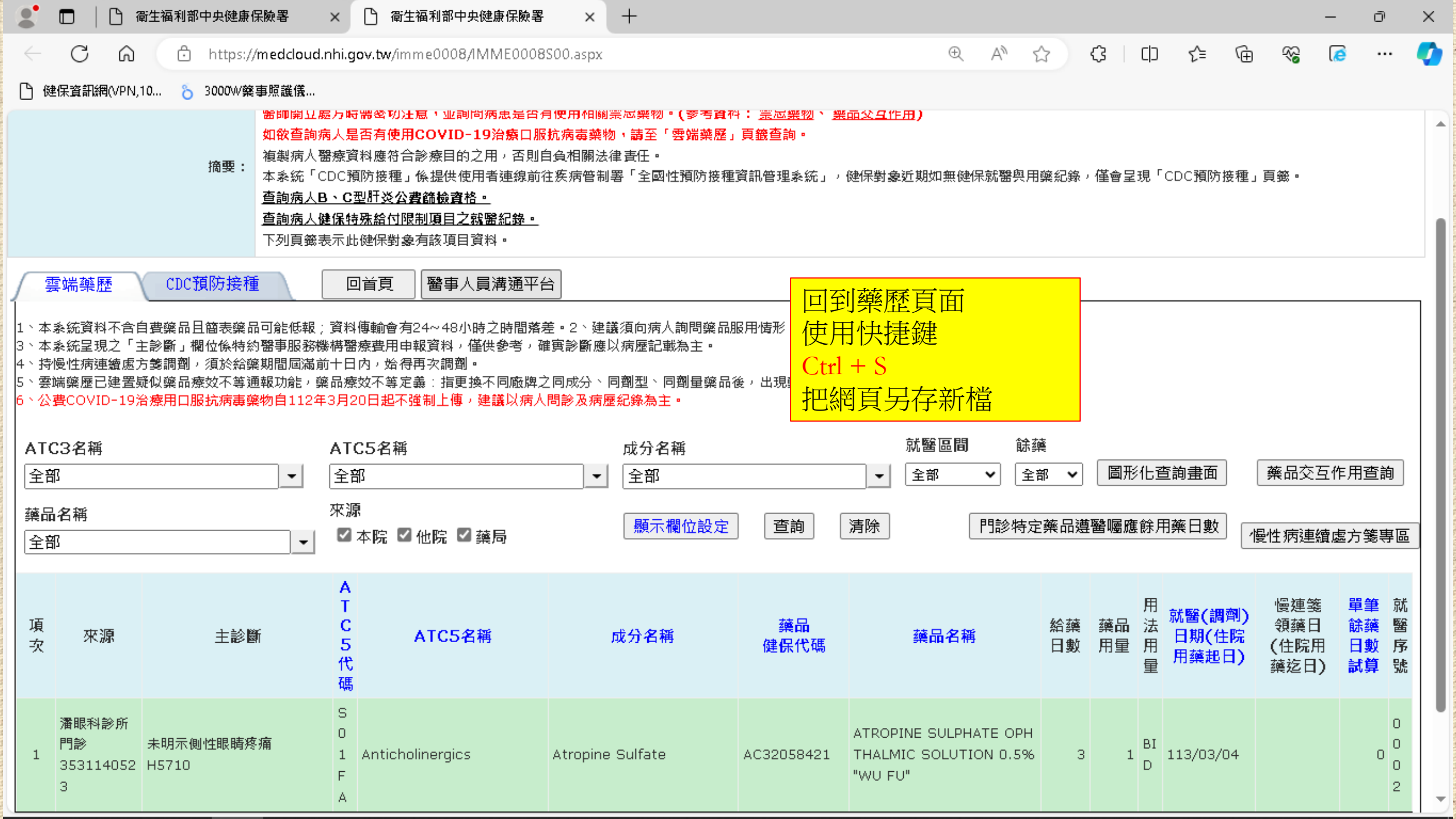

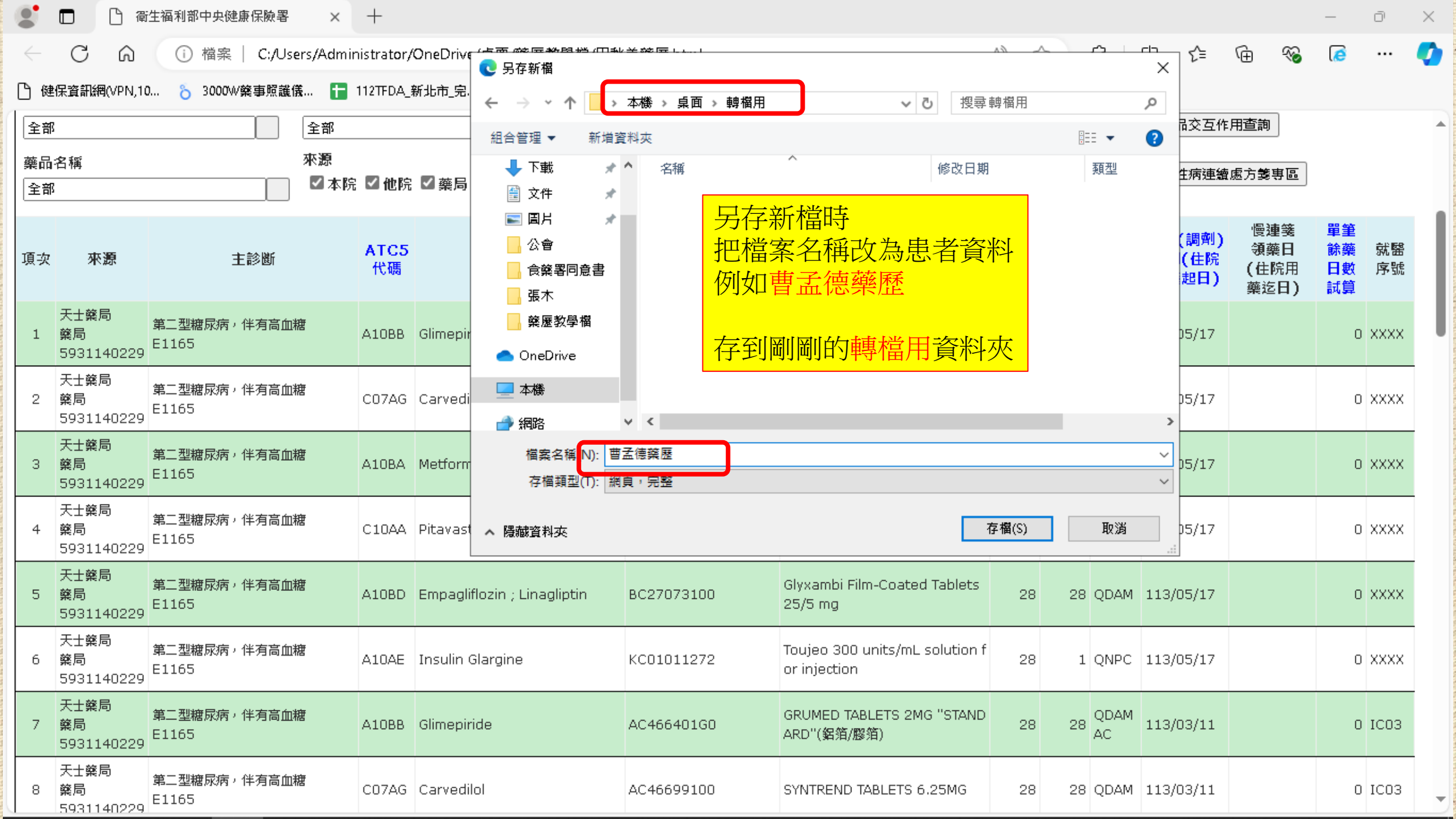

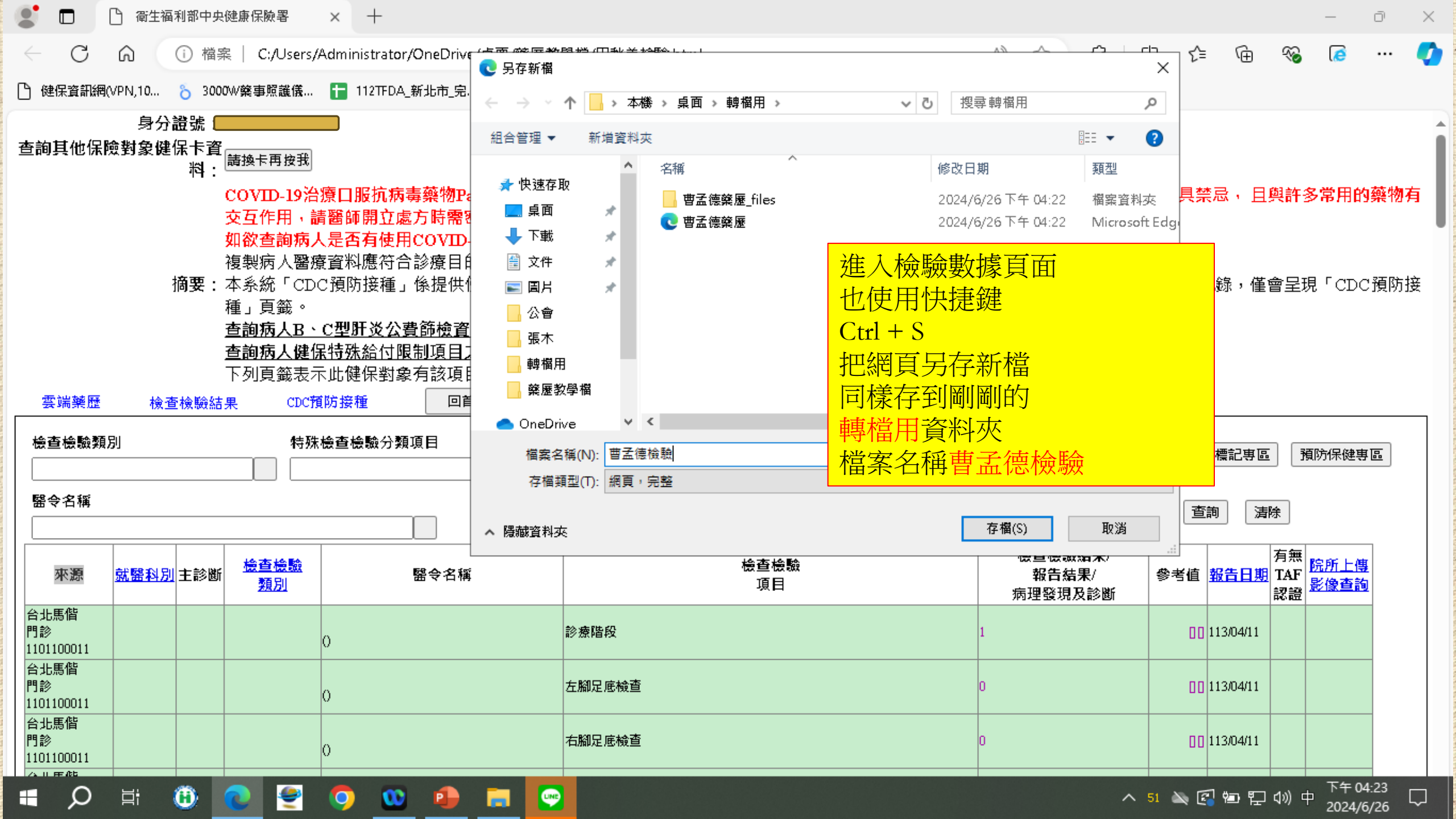

| 🖌                        | <b>- -</b>   |        |                                       | 未備份                | 轉檔用 |                    |                  |             |  |     | _     | đ | ×   |
|--------------------------|--------------|--------|---------------------------------------|--------------------|-----|--------------------|------------------|-------------|--|-----|-------|---|-----|
| 檔案                       | 常用           | 共用     | 檢視                                    | 備份工具               |     |                    |                  |             |  |     |       | ~ | · ? |
| $\leftarrow \rightarrow$ | ~ 1          | ╻ > 轉権 | 闔用 ≫                                  |                    |     |                    |                  |             |  | ~ Ō | 搜尋轉檔用 |   | Q   |
|                          |              |        | 名稱                                    |                    | ^   | 修改日期               | 類型               | 大小          |  |     |       |   |     |
| 📌 快速                     | 存取           |        | <b>m</b> # 7                          | ·法路险 files         |     | 2024/6/26下午 04:26  | 虚安容利力            |             |  |     |       |   |     |
| 二. 桌                     | 面            | *      | ····································· | ieoooma files      |     | 2024/0/26下午 04:20  | 個集員4496<br>檔案咨判本 |             |  |     |       |   |     |
| نآ 🕂                     | 載            | *      |                                       | [读操脸_11103<br>[读檢驗 |     | 2024/6/26下午 04:26  | Microsoft Edge   | 31 KB       |  |     |       |   |     |
| 🚆 文                      | 件            | *      | 2 曹굴                                  | 德藥歷                |     | 2024/6/26下午 04:22  | Microsoft Edge   | 29 KB       |  |     |       |   |     |
|                          | Я            | *      | 🔊 轉構                                  | <b>諸</b> 程式        |     | 2024/6/26 下午 12:01 | Microsoft Excel  | 61 KB       |  |     |       |   |     |
| 公                        | 會            |        |                                       |                    |     |                    |                  |             |  |     |       |   |     |
| 張                        | 木            |        |                                       |                    |     |                    |                  |             |  |     |       |   |     |
| - 車卑                     | 檔用           |        |                                       |                    |     |                    |                  |             |  |     |       |   |     |
| <b>○</b> 葉               | 歷教學檔         |        |                                       |                    | 我們  | 推入轉檔用電             | <u> </u>         |             |  |     |       |   |     |
| 📥 One                    | Drive        |        |                                       |                    |     | [1] 終泪圖圖[          | 的網百已經            | <b>左</b> 把本 |  |     |       |   |     |
|                          |              |        |                                       |                    |     |                    |                  |             |  |     |       |   |     |
| <u>—</u> 42 <b>/6</b>    | <del>,</del> |        |                                       |                    |     |                    |                  |             |  |     |       |   |     |
| 🥑 網路                     | ł            |        |                                       |                    | 這時  | 族不怕雲端藥             | 藥歷的網頁            | 被關掉         |  |     |       |   |     |
|                          |              |        |                                       |                    | 只要  | 打開儲存的構             | <b>治室</b>        |             |  |     |       |   |     |
|                          |              |        |                                       |                    |     |                    |                  |             |  |     |       |   |     |
|                          |              |        |                                       |                    |     | 「可以詞別幣」            | <del>臣</del>     |             |  |     |       |   |     |
|                          |              |        |                                       |                    |     |                    |                  |             |  |     |       |   |     |

| - I 🎝 | , <del>-</del> |    |   |
|-------|----------------|----|---|
| 檔案    | 常用             | 共用 | 椷 |

未備份 轉檔用

共用 檢視 常用

🗸 🔨 🔤 🔹 🛉 🖌

備份工具

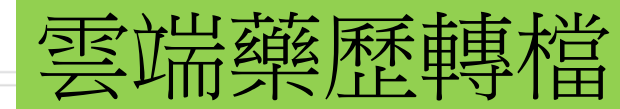

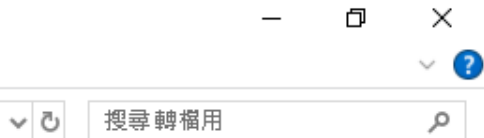

|                                       |   | - ^                   | 修改日期               | 類型              | 大小    |
|---------------------------------------|---|-----------------------|--------------------|-----------------|-------|
| 📌 快速存取                                |   |                       |                    |                 |       |
| 6 面                                   |   | 📙 曹孟德檢驗_files         | 2024/6/26 下午 04:26 | 檔案資料夾           |       |
| ————————————————————————————————————— | ~ | 📙 曹孟德藥歷_files         | 2024/6/26下午 04:22  | 檔案資料夾           |       |
| 🔶 🖻 戰                                 | R | 💽 曹孟德檢驗               | 2024/6/26 下午 04:26 | Microsoft Edge  | 31 KB |
| 🔮 文件                                  | * | 💽 曹孟德藥歷               | 2024/6/26 下午 04:22 | Microsoft Edge  | 29 KB |
| 📰 圖片                                  | * | 💀 轉檔程式                | 2024/6/26 下午 12:01 | Microsoft Excel | 61 KB |
| 📙 公會                                  |   | TO THE NAL OWNER OF L | cel 啟用巨集的工作表       |                 |       |

| ···································· |
|--------------------------------------|
| 點擊轉檔程式                               |
| 修改日期: 2024/6/26 下午 12:01             |

合 OneDrive

,張木 轉檔用

💻 本機

 $\leftarrow \rightarrow$ 

💣 網路

|    | ÷ ، چ ، ÷ |          |            |               | i         | 膊榴程式 - Excel          |                       |                        |          | 博彦張 🔉 🛛 🖻 | - O | ×       |
|----|-----------|----------|------------|---------------|-----------|-----------------------|-----------------------|------------------------|----------|-----------|-----|---------|
| 檔案 | 常用 插入     | 頁面配置 🛛 🖓 | 计 資料 校閱    | 檢視 說明 Acrol   | bat Q 告訴羽 | 我您想做什麼                |                       |                        |          |           |     | $\Box$  |
| A1 | • : ×     | √ fx     |            |               |           |                       |                       |                        |          |           |     | ^       |
|    |           |          |            |               |           |                       |                       |                        |          |           |     |         |
|    | А         | В        | С          | D             | E         | F                     | G                     | Н                      |          | J         | К   | <b></b> |
| 1  |           |          |            |               |           |                       |                       |                        |          |           |     |         |
| 2  |           |          |            |               |           |                       |                       |                        |          |           |     |         |
| 3  |           |          |            |               |           |                       |                       |                        |          |           |     |         |
| 4  |           |          |            |               |           |                       |                       |                        |          |           |     |         |
| 5  |           |          |            |               |           |                       |                       |                        |          |           |     |         |
| 6  |           |          |            |               |           |                       |                       |                        |          |           |     |         |
| /  |           |          |            |               |           |                       |                       |                        |          |           |     |         |
| 0  |           |          |            |               |           |                       |                       |                        |          |           |     |         |
| 9  |           |          |            |               |           |                       |                       |                        |          |           |     |         |
| 11 |           |          |            |               |           |                       |                       |                        |          |           |     |         |
| 12 |           |          | 閉的褲梢和      | 日式後           |           |                       |                       |                        |          |           |     |         |
| 13 |           |          |            | 土山汉           |           |                       |                       |                        |          |           |     |         |
| 14 |           |          |            | <b>凒薌</b> 冧肚上 |           |                       |                       |                        |          |           |     |         |
| 15 |           |          |            |               |           |                       |                       |                        |          |           |     |         |
| 16 |           |          |            |               |           |                       |                       |                        |          |           |     |         |
| 17 |           |          |            |               |           |                       |                       |                        |          |           |     |         |
| 18 |           |          | ¥          |               |           |                       |                       |                        |          |           |     |         |
| 1  | ▶ VPN顯示   | 欄位順序設定   | 藥歷_從雲端藥歷貼上 | 藥歷_整理後匯入Hca   | ne格式 附表   | <mark>檢驗數據_從雲端</mark> | <mark>藥歷貼上</mark> 檢驗費 | 如 <b>娠_整理後匯</b> 入Hcare | 格: 🕂 : 🖣 |           |     |         |
| 就緒 | 😪 協助工具:調查 |          |            |               |           |                       |                       |                        |          | ▣ ॻ -—    | + + | 145%    |

|              |                        | C) 循          | 新生福利部中央创               | 建康保陵署     | ×      | +           |                             |          |           |                          |                 |                                |          |          |            |                |               |                  | -              | Ō        | × |
|--------------|------------------------|---------------|------------------------|-----------|--------|-------------|-----------------------------|----------|-----------|--------------------------|-----------------|--------------------------------|----------|----------|------------|----------------|---------------|------------------|----------------|----------|---|
| $\leftarrow$ | С                      | ំណ            | () 檔案                  | C:/Users, | /Admin | nistrator/  | OneDrive/桌面/轉檔用/曹孟          | 德藥歷.html |           |                          |                 |                                | AN t     | Z        | 3          | () {≦          | Ē             | ~                | 0              |          | Ø |
| ß            | 健保資設                   | 飛網(VPN,1      | 10 🍾 3000 <sup>0</sup> | ₩藥事照護儀…   |        | 112TFDA_    | 新北市_完                       |          |           |                          |                 |                                |          |          |            |                |               |                  |                |          |   |
| 項            | 灾                      | 來源            |                        | 主診斷       |        | ATC5<br>代碼  | 成分名稱                        | 健        | 藥品<br>保代碼 |                          | 藥品              | 品名稱                            | 給藥<br>日數 | 藥品<br>用量 | 用法<br>用量   | 日期(住院<br>用藥起日) | 領<br>(住<br>藥: | 藥日<br>≝院用<br>乏日) | 餘藥<br>日數<br>試算 | 就醫<br>序號 |   |
| 1            | 天士<br>藥局<br>593        | 藥局<br>1140229 | 第二型糖尿病<br>E1165        | ,伴有高血糖    |        | A10BB<br>打閉 | Glimepiride<br>副圖[左樘的串考     | AC46640  | 0160      | GRUMEE<br>ARD"( <b>鋁</b> | )TABLE<br>箔/膠箔  | ETS 2MG "STAND<br>)            | 28       | 28       | QDAM<br>AC | 113/05/17      |               |                  | 0              | xxxx     |   |
| 2            | 天士<br>藥局<br>593        | 藥局<br>1140229 | 第二型糖尿病<br>E1165        | ,伴有高血糖    |        | 從項          | 次按滑鼠左鍵往<br>右邊底部後            | 下拉       | 00        | SYNTRE                   | ND TAB          | LETS 6.25MG                    | 28       | 28       | QDAM       | 113/05/17      |               |                  | 0              | xxxx     |   |
| 3            | 天士<br><b>藥局</b><br>593 | 藥局<br>1140229 | 第二型糖尿病<br>E1165        | ,伴有高血糖    |        | 习取<br>按滑    | 鼠右鍵點選複製                     |          | GO        | ANKOMI<br>箔/膠箔)          | in tabl         | _ETS 500MG(鋁                   | 28       | 112      | BID        | 113/05/17      |               |                  | 0              | xxxx     |   |
| 4            | 天士<br><b>藥局</b><br>593 | 藥局<br>1140229 | 第二型糖尿病<br>E1165        | ,伴有高血糖    |        | C10AA       | Pitavastatin Calcium        | BC2535(  | 0100      | LIVALO                   | TABLET          | TS 2MG                         | 28       | 14       | QDPM       | 113/05/17      |               |                  | 0              | xxxx     |   |
| 5            | 天士<br><b>藥局</b><br>593 | 藥局<br>1140229 | 第二型糖尿病<br>E1165        | ,伴有高血糖    |        | A10BD       | Empagliflozin ; Linagliptin | BC27073  | 3100      | Glyxamt<br>25/5 m        | pi Film-<br>이 취 | Coated Tablets<br>複製           | _        | -        |            |                |               |                  | -              | Ctrl+C   |   |
| 6            | 天士<br><b>藥局</b><br>593 | 藥局<br>1140229 | 第二型糖尿病<br>E1165        | ,伴有高血糖    |        | A10AE       | Insulin Glargine            | KC0101:  | 1272      | Toujeo<br>or injec       | ¦⊒ ;<br>⊘ i     | 將連結複製到醒目提<br><b>詢問</b> Copilot | 示        |          |            |                |               |                  |                |          |   |
| 7            | 天士<br>藥局<br>593        | 藥局<br>1140229 | 第二型糖尿病<br>E1165        | ,伴有高血糖    |        | A10BB       | Glimepiride                 | AC46640  | 0160      | GRUME<br>ARD"( <b>≨</b>  | Q 1<br>6 3      | 在網路中搜尋「項亥<br>列印                | 、來源 主讀   | 诊斷 ATC   | 5代碼 成      | 分名稱 葉品 健       | 保代碼 鄭         | <b>黛品名稱</b> .    | J              | Ctrl+P   |   |
| 8            | 天士<br><b>藥局</b><br>593 | 藥局<br>1140229 | 第二型糖尿病<br>E1165        | ,伴有高血糖    |        | C07AG       | Carvedilol                  | AC46699  | 9100      | SYNTRE                   | AN ;<br>aa ;    | 大聲朗讀選取項目<br>將選取項目翻譯為中          | 立(繁璧     | 1)       |            |                |               |                  |                |          |   |
| 9            | 天士<br>藥局<br>593        | 藥局<br>1140229 | 第二型糖尿病<br>E1165        | ,伴有高血糖    |        | A10BA       | Metformin Hcl               | AC47086  | 51G0      | ANKOM<br>箔/膠箔)           | Ē.              | 新增至集錦                          |          | - /      |            |                |               |                  |                |          | Þ |
| 10           | 天士<br>() 葉局<br>593     | 藥局<br>1140229 | 第二型糖尿病<br>E1165        | ,伴有高血糖    |        | C10AA       | Pitavastatin Calcium        | BC25350  | )100      | LIVALO                   | CD 1            | 檢查<br>IS 2MG                   | 28       | 14       | QUPM       | 113/03/11      |               |                  | U              | 1003     |   |

| 🖯 🕤 🧭    | Ŧ                                                     | 轉檔程式 - Excel         |     | 博彦張 🔗 🗖        | - 0 ×   |
|----------|-------------------------------------------------------|----------------------|-----|----------------|---------|
| 檔案 常用 招  | i入 頁面配置 公式 資料 校閱 檢視 說明                                | Acrobat 🛛 🖓 告訴我您想做什麼 |     |                | $\Box$  |
| A1 • :   | $\times \checkmark f_x$                               |                      |     |                | ~       |
| A        |                                                       | E F                  | G H | l J            | K       |
| 1        | ▲ 日均報通生代<br><sub>搜尋此功能表</sub> 在A1欄位按貼上                |                      |     |                |         |
| 3        | <ul> <li>         · →          ·          ·</li></ul> |                      |     |                |         |
| 5        | 記上選項:            合         1                          |                      |     |                |         |
| 6<br>7   | 選擇性貼上(S)                                              |                      |     |                |         |
| 8        | 插入(()<br>删除(D)                                        |                      |     |                |         |
| 10       | 清除內容(N)           /2         快速分析(Q)                  |                      |     |                |         |
| 11<br>12 |                                                       |                      |     |                |         |
| 13<br>14 | 從表格/範圍取得資料(G)     拉入註解(M)     拉                       |                      |     |                |         |
| 15       | ■ 儲存格格式(F) 從下拉式清單挑選(K)                                |                      |     |                |         |
| 16<br>17 | 中 <sup>™</sup> 顯示注音標示欄位( <u>S</u> )<br>定義名稱(A)        |                      |     |                |         |
| 18       | ● 連結(1)<br>開啟超連結(O)                                   |                      |     |                | <b></b> |
|          | 🕐 💽 🚱 🔮 🕥                                             |                      |     | へ 51 🔌 💽 🔤 🖵 🕼 |         |

|    | <b>5</b> × ⊘ × ∓ |                             |            |              | 轉檔程式 - Excel |                       |                 |      | 博彦張 🔉 🗖   | - O          | $\times$ |
|----|------------------|-----------------------------|------------|--------------|--------------|-----------------------|-----------------|------|-----------|--------------|----------|
| 檔案 | 常用 插入            | 頁面配置公式 資料 校開                | 檢視 說明 A    | crobat Q 告訓  | 斥我您想做什麼      |                       |                 |      |           |              | $\Box$   |
| A1 | - ÷ )            | × ✓ ∱ 項次                    |            |              |              |                       |                 |      |           |              | ^        |
|    |                  | Verdana ▼ 11 ▼ A^ A  \$ ~ % | 6 , 🖻      |              |              |                       |                 |      |           |              |          |
|    | А                |                             | ✓ D        | Е            | F            | G                     | Н               | I    | J         | К            |          |
| 1  |                  | 搜尋此功能表                      |            |              | 藥品           |                       | 給藥              | 藥品   |           | 就醫(調         |          |
| 2  |                  |                             |            |              | 健保代碼         |                       | 日數              | 用量   |           | 劑)日期         |          |
| 3  | 填次               | □□ 複製(C)                    | ATC5代碼     | <u>成分名稱</u>  | <u></u>      | 樂品名稱                  |                 |      | 用法用量      | (住院用藥        |          |
| 4  |                  | 💼 貼上邏項:                     |            |              |              |                       |                 |      |           | <u>七日</u> )  |          |
|    |                  | 🔿 📋                         | 5          |              |              | GRUMED                |                 |      |           |              |          |
| 5  |                  | 選擇性貼上(S)                    | а<br>Е     |              |              | TABLETS               |                 |      |           |              |          |
| 6  | 1                | ◎ 智慧查閱(L)                   | A10BB      | Glimepiride  | AC466401GC   | 2MG                   | 28              | 28   | QDAMAC    | 113/05/17    |          |
| 7  |                  | 插入(()                       |            |              |              | "STANDARD<br>"化纪箔/腿箔) |                 |      |           |              |          |
| 2  |                  |                             | 5          |              |              |                       |                 |      |           |              |          |
| 0  | 2                | 清际闪谷( <u>N</u> )            | 5<br>C074C | Capyodilol   | AC46600100   | SYNTREND              | 29              | 29   | ODAM      | 112/05/17    |          |
| 3  | Z                |                             | CUTAG      | Cal veulior  | AC40099100   | 6.25MG                | 20              | 20   | QDAM      | 113/03/17    |          |
| 10 |                  | (型) (天迷分析(Q) (請選/E) ▶       | 3          |              |              |                       |                 |      |           |              |          |
| 11 |                  | 肺癌(○)                       | Ē          | Metformin    |              | TABLETS               |                 |      |           |              |          |
| 12 | 3                |                             | A10BA      | Hcl          | AC470861GC   | 500MG(鋁箔              | 28              | 112  | BID       | 113/05/17    |          |
| 13 |                  | □□□ <u>−</u><br>↓□ 插入註解(M)  | -          |              |              | /膠箔)                  |                 |      |           |              |          |
| 14 |                  |                             | 2<br>2     | Ditavastatia |              | LIVALO                |                 |      |           |              |          |
| 15 | 4                | 從下拉式清單挑選(匕)                 | C10AA      | Calcium      | BC25350100   | TABLETS               | 28              | 14   | QDPM      | 113/05/17    |          |
| 16 |                  | 中类 顯示注音標示欄位(S)              |            | Culcium      |              | 2MG                   |                 |      |           |              |          |
| 17 |                  | 定義名稱(A)                     | 2          | Empagliflozi |              | Glyxambi              |                 |      |           |              |          |
| 18 | 5                | 😤 連結(!)                     | 410BD      | n ·          | BC27073100   | Film-Coated           | 28              | 28   |           | 113/05/17    | •        |
|    | Q ⊒i             | 開啟超連結(○)<br>◎  移降超連結(R)     |            | X            | *****        |                       | +++ ₩/10/4/P# 1 | ~ 51 | 🔌 🛃 🐿 🌄 🗤 | ) 😵 上午 10:03 |          |

#### **⊟ 5** × ∂ × ∓ 轉檔程式 - Excel 博彦張 📿 D × Ť 檔案 常用 插入 頁面證 公式 資料 枝閱 檢視 說明 告訴我您想做什麼 $\Box$ Acrobat Q $\times \checkmark f_x$ **-**就醫序號 В1 $\sim$ IC開頭為調劑欠別辨識 請填原處方就依序號 S Т U V W X Y Z AA 🔺 Q R 結束日 餘藥日試算 餘藥狀態 實際用法 65歲以上 其他資訊 可免填,上傳時由系統自動運算 1:有餘藥且個案有在吃 1:正確 病人宜注意用藥品項 2:不正確 公式: 起始日+給藥天數 2:沒餘藥且但個案應該繼續吃 開始轉檔 或手動輸入 3: 不清楚 格式: 民國YYY/MM/DD 例如:112/03/07 1 2 3 2.欄位拉到最右邊 4 5 點選開始轉檔 6 7 8 9 10 11 12 13 14 1.下面選項點選 15 藥歷\_整理後匯入Hcare格式 16 17 18 -19 VPN顯示欄位順序設定 藥歷\_從雲端藥歷貼上 藥歷\_整理後匯入Hcare格式 附表 檢驗數據\_從雲端藥歷貼上 檢驗數據整理後匯入Hcare格: ... ↔ - E 🔳 F •

😪 協助工具:調査 就緒

115%

Ħ

| -  | 5 ~ ¢ | ~ = |                  |    |    |    |    |    |         |   | Ex     | cel |  |  |  |  | Ť | _ | D | $\times$ |
|----|-------|-----|------------------|----|----|----|----|----|---------|---|--------|-----|--|--|--|--|---|---|---|----------|
| 檔案 | 常用    | 插入  | 頁面置              | 公式 | 資料 | 校閱 | 檢視 | 說明 | Acrobat | Q | 告訴我您想做 | 什麼  |  |  |  |  |   |   |   |          |
|    | -     | : × | $\checkmark f_x$ |    |    |    |    |    |         |   |        |     |  |  |  |  |   |   |   | ^        |
|    |       |     |                  |    |    |    |    |    |         |   |        |     |  |  |  |  |   |   |   |          |
|    |       |     |                  |    |    |    |    |    |         |   |        |     |  |  |  |  |   |   |   |          |
|    |       |     |                  |    |    |    |    |    |         |   |        |     |  |  |  |  |   |   |   |          |
|    |       |     |                  |    |    |    |    |    |         |   |        |     |  |  |  |  |   |   |   |          |
|    |       |     |                  |    |    |    |    |    |         |   |        |     |  |  |  |  |   |   |   |          |
|    |       |     |                  |    |    |    |    |    |         |   |        |     |  |  |  |  |   |   |   |          |
|    |       |     |                  |    |    |    |    |    |         |   |        |     |  |  |  |  |   |   |   |          |

| Microsoft Excel                                                                                                    | <                  |
|----------------------------------------------------------------------------------------------------|--------------------|
| 轉檔完成,上傅到Hcare前建議再次確認資料內容!<br>檔案路徑:C:\Users\Administrator\OneDrive\桌面\賻檔用\藥屋\<br>檔案名稱:藥屋_整理後匯入Hcare格式_2024-06-27_101139.xlsx | 跑出轉檔完成這個畫面<br>就成功了 |
| 確定                                                                                                    |                    |

Ħ

B

| ,   🛃 📙 🚽                                                                                                    |        |                | 未備份                     | 轉檔用 |                    |                  |                |                                                                                                    |               |             |     | -     | - 0 X |   |
|----------------------------------------------------------------------------------------------------|--------|----------------|-------------------------|-----|--------------------|------------------|----------------|----------------------------------------------------------------------------------------------------|---------------|-------------|-----|-------|-------|---|
| 檔案 常用                                                                                                    | 共用     | 檢視             | 備份工具                    |     |                    |                  |                |                                                                                                    |               |             |     |       | ~ (   | 2 |
| $\leftarrow \rightarrow \cdot \uparrow$                                                                                                    | , > 轉' | 闇用 →           |                         |     |                    |                  |                |                                                                                                    |               |             | ~ Ū | 搜尋轉檔用 | م     |   |
|                                                                                                    |        | 名稱             |                         | ^   | 修改日期               | 類型               | 大小             |                                                                                                    |               |             |     |       |       |   |
| 📌 快速存取                                                                                                    |        | <b>— — — —</b> | ·<br>徳橋齢 files          |     | 2024/6/26下午 04:26  | 爆穿资料力            |                |                                                                                                    |               |             |     |       |       |   |
| 直泉 🛄                                                                                                    | *      | 世界             | 1法舰级_mes<br>- 海鐐属 files |     | 2024/0/20下午 04:20  | 個来具4400<br>檔案咨判応 | 這時候我们          | 凹凹到                                                                                                    |               |             |     |       |       |   |
| 🕂 下載                                                                                                    | *      |                |                         |     | 2024/6/27 F4 1011  | 福建容别本            | 轉檔用資料          | 斗灰                                                                                                    |               |             |     |       |       |   |
| 🖆 文件                                                                                                    | *      | この 世話          | -<br>[德檢驗               |     | 2024/6/26下午 04:26  | Microsoft        | 命毛到——          | 刊 (二) 1 (二) 1 (二) 1 (二) 1 (二) 1 (二) 1 (二) 1 (二) 1 (二) 1 (二) 1 (二) 1 (二) 1 (二) 1 (二) 1 (二) 1 (二) 1 (二) 1 (二) 1 (二) 1 (二) 1 (二) 1 (二) 1 (二) 1 (二) 1 (二) 1 (二) 1 (二) 1 (二) 1 (二) 1 (二) 1 ( 二) 1 ( □) 1 ( □) 1 ( | <b>崗的</b>     | <b>太茲</b> 蘇 |     |       |       |   |
| ▶ 圓片                                                                                                    | *      | 2 曹굴           | 德藥歷                     |     | 2024/6/26下午 04:22  | Microsoft        | <b>官</b> 相判 [] | 日日町利日                                                                                                    | 信的具代          | <b>火栗症</b>  |     |       |       |   |
| 公會                                                                                                    |        | 🔊 轉格           | <b>ā</b> 程式             |     | 2024/6/26 下午 12:01 | Microsoft        | <b>削削轉檔</b> 分  | 已成的檔案                                                                                                    | <u>条就在裡</u> [ | 田<br>田      |     |       |       |   |
|                                                                                                    |        |                |                         |     |                    |                  |                |                                                                                                    |               |             |     |       |       |   |
|                                                                                                    |        |                |                         |     |                    | l                |                |                                                                                                    |               |             |     |       |       |   |
| 藥歷教學檔                                                                                                    |        |                |                         |     |                    |                  |                |                                                                                                    |               |             |     |       |       |   |
|                                                                                                    |        |                |                         |     |                    |                  |                |                                                                                                    |               |             |     |       |       |   |
| less oneDrive en contracter en contracter en |        |                |                         |     |                    |                  |                |                                                                                                    |               |             |     |       |       |   |
| 💻 本機                                                                                                    |        |                |                         |     |                    |                  |                |                                                                                                    |               |             |     |       |       |   |
| 💣 網路                                                                                                    |        |                |                         |     |                    |                  |                |                                                                                                    |               |             |     |       |       |   |
|                                                                                                    |        |                |                         |     |                    |                  |                |                                                                                                    |               |             |     |       |       |   |
|                                                                                                    |        |                |                         |     |                    |                  |                |                                                                                                    |               |             |     |       |       |   |
|                                                                                                    |        |                |                         |     |                    |                  |                |                                                                                                    |               |             |     |       |       |   |
|                                                                                                    |        |                |                         |     |                    |                  |                |                                                                                                    |               |             |     |       |       |   |
|                                                                                                    |        |                |                         |     |                    |                  |                |                                                                                                    |               |             |     |       |       |   |
|                                                                                                    |        |                |                         |     |                    |                  |                |                                                                                                    |               |             |     |       |       |   |
|                                                                                                    |        |                |                         |     |                    |                  |                |                                                                                                    |               |             |     |       |       |   |
|                                                                                                    |        |                |                         |     |                    |                  |                |                                                                                                    |               |             |     |       |       |   |
|                                                                                                    |        |                |                         |     |                    |                  |                |                                                                                                    |               |             |     |       |       |   |
|                                                                                                    |        |                |                         |     |                    |                  |                |                                                                                                    |               |             |     |       |       |   |
|                                                                                                    |        |                |                         |     |                    |                  |                |                                                                                                    |               |             |     |       |       |   |
|                                                                                                    |        |                |                         |     |                    |                  |                |                                                                                                    |               |             |     |       |       |   |
|                                                                                                    |        |                |                         |     |                    |                  |                |                                                                                                    |               |             |     |       |       |   |
|                                                                                                    |        |                |                         |     |                    |                  |                |                                                                                                    |               |             |     |       |       |   |

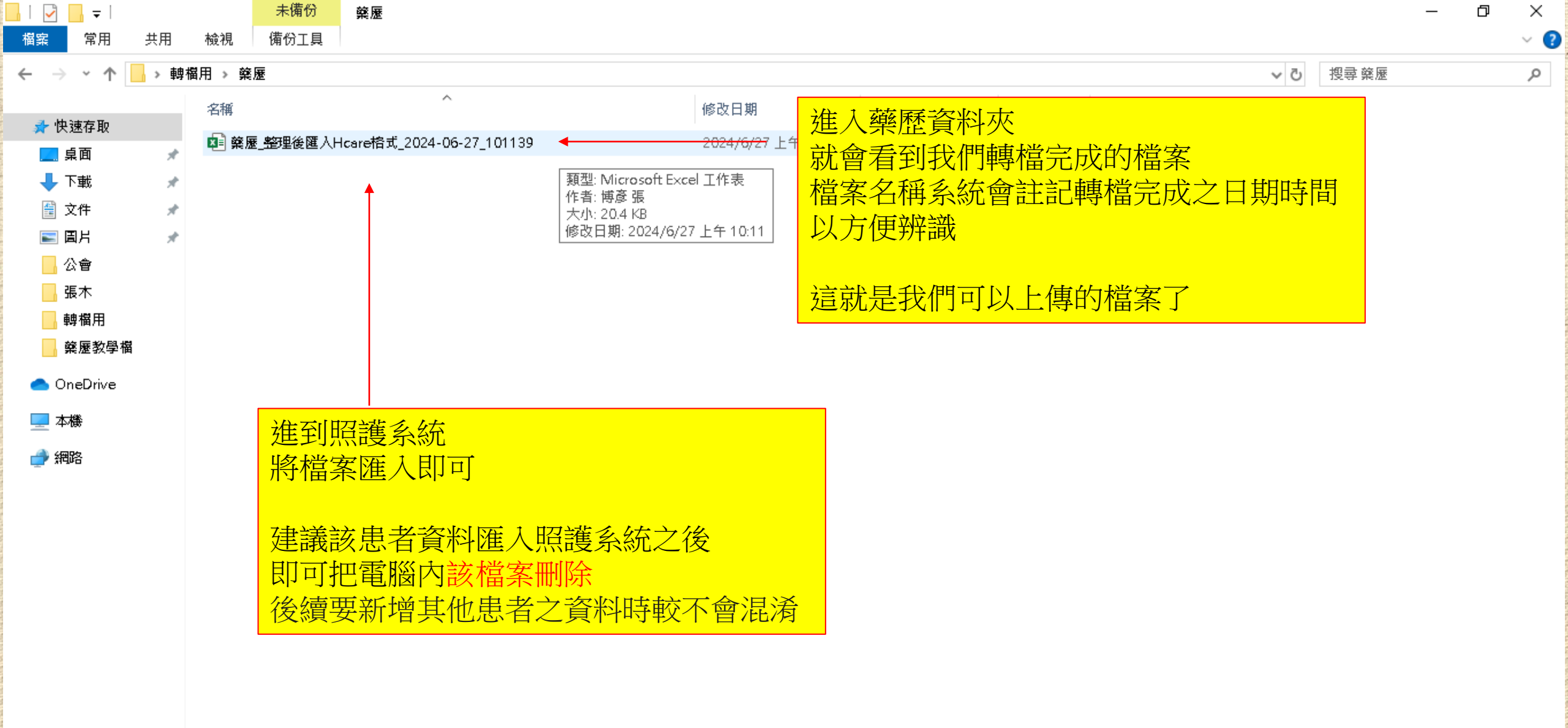

|    | 5×∂×∓       |                  |            |          |           | 轉檔程式 - Excel |             |              | 博彦張 🛛   | <u> </u> | D | $\times$ |
|----|-------------|------------------|------------|----------|-----------|--------------|-------------|--------------|---------|----------|---|----------|
| 檔案 | 常用 插入       | 頁 面 置 公          | 式 資料 校閱    | 檢視 說明 ,  | Acrobat Q | 告訴我您想做什麼     |             |              |         |          |   | $\Box$   |
| A1 | • : ×       | √ f <sub>×</sub> |            |          |           |              |             |              |         |          |   | ^        |
|    | A           | В                | С          |          | D         | E            | F           | G            | Н       |          |   |          |
| 1  |             | ]                |            |          |           |              |             |              |         |          |   |          |
| 2  |             |                  |            |          |           |              |             |              |         |          |   |          |
| 3  |             |                  |            |          |           |              |             |              |         |          |   |          |
| 4  |             |                  |            |          |           |              |             |              |         |          |   |          |
| 5  |             |                  |            |          |           |              |             |              |         |          |   |          |
| 6  |             |                  |            |          |           |              |             |              |         |          |   |          |
| 7  |             |                  |            |          |           |              |             |              |         |          |   |          |
| 8  |             |                  |            |          |           |              |             |              |         |          |   |          |
| 9  |             |                  |            |          |           |              |             |              |         |          |   |          |
| 10 |             |                  |            |          |           |              |             |              |         |          |   |          |
| 11 |             |                  |            |          |           |              |             |              |         |          |   |          |
| 12 |             |                  |            |          |           |              |             |              |         |          |   |          |
| 13 |             |                  |            |          |           |              |             |              |         |          |   |          |
| 14 |             |                  |            |          |           |              |             |              |         |          |   |          |
| 15 |             |                  |            |          |           |              |             |              |         |          |   |          |
| 16 |             |                  |            |          |           |              |             |              |         |          |   |          |
| 17 |             |                  |            |          |           |              |             |              |         |          |   |          |
| 18 |             |                  |            |          |           | ~ 陆带 把 十     |             |              |         |          |   |          |
| 19 |             |                  |            |          |           | 判辩循任式        |             |              |         |          |   |          |
| 20 |             |                  |            |          |           | 面選項點選        |             |              |         |          |   |          |
| 21 |             |                  |            |          |           |              | 巴茲民王上       |              |         |          |   |          |
| 22 |             |                  |            |          | 们积        | <b> </b>     | <u> </u>    |              |         |          |   |          |
| 23 |             |                  |            |          | 睅         | 的空白表單        |             |              |         |          |   |          |
| 24 |             |                  |            |          |           |              |             |              |         |          |   |          |
| 25 |             |                  |            |          |           |              |             |              |         |          |   |          |
| 26 |             |                  |            |          |           |              |             |              |         |          |   |          |
| 27 |             |                  |            |          |           |              |             |              |         |          |   |          |
| -  | ▶ VPN顯示概    | 國位順序設定           | 藥歷_從雲端藥歷貼上 | 藥歷_整理後匯入 | Hcare格式   | 附表 檢驗數據 從雲端  | 藥歷貼上 檢驗數據 點 | 管理後匯入Hcare格: | (+) : ( |          |   |          |
| 就緒 | (头 協助工具: 調查 |                  |            |          |           |              |             |              |         |          | + | 100%     |

| 2 🗖                      | 🗅 衛生福   | 利部中央  | 健康保險署                    | × 🗅 衛生福利部中央健康保險署               | × +               |            |                                                     |                             |               |                       |                 | -          | Ō       | ×        |
|--------------------------|---------|-------|--------------------------|--------------------------------|-------------------|------------|-----------------------------------------------------|-----------------------------|---------------|-----------------------|-----------------|------------|---------|----------|
| $\leftarrow$ C           | ର       | () 檔剝 | 案   C:/Users/            | Administrator/OneDrive/桌面/轉檔用, | /曹孟德檢驗.html       |            |                                                     | A 🟠 🕄 🛛                     | [] {_]        | Ē                     | ∞               | 0          |         | <b>Q</b> |
| 🗋 健保資訊網                  | (VPN,10 | 8 300 | 0₩藥事照護儀…                 |                                |                   |            |                                                     |                             |               |                       |                 |            |         |          |
|                          |         |       |                          |                                |                   |            |                                                     |                             |               |                       |                 |            |         |          |
| 來源                       | 就醫科別    | 主診斷   | <u>檢查檢驗</u><br><u>類別</u> | 醫令名稱                           |                   | ≜查檢驗<br>項目 |                                                     | 檢查檢驗結果/<br>報告結果/<br>病理發現及診斷 | <u> 參考值</u>   | タ<br><u> 路日期</u><br>高 | 有無<br>FAF<br>認證 | 所上傳<br>後查詢 |         |          |
| 台北馬偕<br>門診<br>1101100011 |         | I I   | 開啟剛                      | 剛存檔的患者檢驗數                      | 據                 |            | 1                                                   | l i i i                     | 11            | 3/04/11               |                 |            |         |          |
| 台北馬偕                     |         |       | 從左上1                     | 角的來源往石卜角拉:                     | 到檔案尾部             |            | 回複製                                                 |                             |               |                       |                 |            | Ctrl+C  |          |
| 1101100011               |         |       | 按石鍵                      | 點選復製                           |                   |            | 🗟 將連結複製到醒目提示                                        |                             |               |                       |                 |            |         |          |
| 台北馬偕<br>門診               |         | 1     |                          | L<br>0                         | 右腳足底檢查            |            | 🕗 詢問 Copilot                                        |                             |               |                       |                 |            |         |          |
| 台北馬偕                     |         |       | _                        |                                |                   |            | Q 在網路中搜尋「來源 就醫科                                     | 科別 主診斷 檢查檢驗 類別 翻            | 曾令名稱 檢查核      | <b>臉</b> 項目           | L               |            |         |          |
| 門診<br>1101100011         |         | l     |                          | a                              | 身高                |            | <ul> <li>         、在側邊欄中搜尋「來源就習         </li> </ul> | 器科別 主診斷 檢查檢驗 類別             | 1 醫令名稱 檢查     | ■<br>積験 項目            | J               | Ctrl+9     | Shift+E |          |
| 台北馬偕<br>門診<br>1101100011 |         | I     |                          | a                              | 體重                |            | <b>一</b> 列印                                         |                             |               |                       |                 |            | Ctrl+P  |          |
| 台北馬偕<br>門診<br>1101100011 |         | I     |                          | a                              | 收縮壓               |            | A" 大聲朗讀選取項目<br>Bab 將選取項目翻譯為中文(繁                     | 體)                          |               |                       |                 |            |         |          |
| 台北馬偕<br>門診               |         | 1     |                          | <b>D</b>                       | 舒張歷               |            | → 新増至集錦                                             |                             |               |                       |                 |            |         | •        |
| 台北馬偕                     |         |       |                          |                                |                   |            | 」 検査                                                |                             |               |                       |                 |            |         |          |
| 門部<br>1101100011         |         | l     | 生化学檢查                    | (Cholestero1, total)           | Total Cholesterol |            | 4                                                   | 29 mg/m                     | [100][200] 11 |                       |                 |            |         |          |
| 台北馬偕<br>門診<br>1101100011 |         | I     | 生化學檢查                    | 三酸甘油脂<br>(Triglyceride (TG))   | Triglyceride      |            | 1                                                   | 09 mg/dl                    | [35][150] 11  | 3/04/09               | Y               |            |         |          |
| 台北馬偕<br>門診<br>1101100011 |         | I     | 生化學檢查                    | 三酸甘油脂<br>(Triglyceride (TG))   | Triglyceride      |            | 1                                                   | 09 mg/dl                    | [35][150] 11  | 3/04/09               | Y               |            |         |          |
| 台北馬偕<br>門診<br>1101100011 |         | I     | 生化學檢查                    | 三酸甘油脂<br>(Triglyceride (TG))   | Triglyceride      |            | 0                                                   | 09 mg/dl                    | [35][150] 11  | .3/04/09              | M               |            |         |          |
| 台北馬偕                     |         |       | H-/1 18+45末              | 血液及體液葡萄糖-空腹                    | a) 4a             |            |                                                     | 40 43                       |               | 20400                 |                 |            |         | -        |

日 ち ~ ♂ ~ ∓ 相案 常用 插入

#### 轉檔程式 - Excel

| 檔案        | 常用 插入                                 | 頁面證 公式                                 | 資料 校閱                 | 檢視 說明 Acrobat                         | ♀ 告訴羽 | 悠想做什麼                       |         |              |   |   | $\Box$ |
|-----------|---------------------------------------|----------------------------------------|-----------------------|---------------------------------------|-------|-----------------------------|---------|--------------|---|---|--------|
| A1        | • : >                                 | < 🗸 f <sub>x</sub>                     |                       |                                       |       |                             |         |              |   |   | ~      |
|           |                                       |                                        |                       |                                       |       |                             |         |              |   |   |        |
|           | 1                                     | Arial 🔻 12 🔻                           | A* A* \$ * %          | , 🖶                                   |       |                             |         |              |   |   |        |
|           | A                                     | B I 🚍 🖄 🗸 🗚                            | ▼                     | D                                     |       | E                           | F       | G            | Н |   |        |
| 1         |                                       |                                        |                       | 4                                     |       |                             |         |              |   |   |        |
| 2         |                                       | 搜尋此功能表                                 | 当到聘临住                 | IV.                                   |       |                             |         |              |   |   |        |
| 3         |                                       |                                        | EA1欄位按                | [貼上]                                  |       |                             |         |              |   |   |        |
| 4         |                                       | ~~<br>································ |                       |                                       |       |                             |         |              |   |   |        |
| С<br>6    |                                       | 13. 貼上選項:                              |                       |                                       |       |                             |         |              |   |   |        |
| 7         |                                       |                                        |                       |                                       |       |                             |         |              |   |   |        |
| 8         |                                       |                                        |                       |                                       |       |                             |         |              |   |   |        |
| 9         |                                       | 建择1990 工(3)                            |                       |                                       |       |                             |         |              |   |   |        |
| 10        |                                       | □ 閉査査器 ①                               |                       |                                       |       |                             |         |              |   |   |        |
| 11        |                                       | 插入(1)                                  |                       |                                       |       |                             |         |              |   |   |        |
| 12        |                                       | 刪除(D)                                  |                       |                                       |       |                             |         |              |   |   |        |
| 14        |                                       | 清除内容(N)                                |                       |                                       |       |                             |         |              |   |   |        |
| 15        | 2                                     | 使速分析(Q)                                |                       |                                       |       |                             |         |              |   |   |        |
| 16        |                                       | 篩選(E)                                  | •                     |                                       |       |                             |         |              |   |   |        |
| 17        |                                       | 排序( <u>O</u> )                         | •                     |                                       |       |                             |         |              |   |   |        |
| 18        |                                       | 從表格/範圍取得:                              | 資料(G)                 |                                       |       |                             |         |              |   |   |        |
| 19<br>20  |                                       | □ 插入註解(M)                              |                       |                                       |       |                             |         |              |   |   |        |
| 20        |                                       |                                        |                       |                                       |       |                             |         |              |   |   |        |
| 22        |                                       | ·····································  | <b>≣</b> (K)          |                                       |       |                             |         |              |   |   |        |
| 23        |                                       | 岐 顯示注音標示欄化                             |                       |                                       |       |                             |         |              |   |   |        |
| 24        |                                       | P2 第5762首梁/6441<br>定盖之稱(Δ)             |                       |                                       |       |                             |         |              |   |   |        |
| 25        |                                       |                                        |                       |                                       |       |                             |         |              |   |   |        |
| 20        | Č                                     | ◎ 建箱型                                  |                       |                                       |       |                             |         |              |   |   |        |
| <u> </u>  | VPN题7                                 | 用風酒運氣(型)<br>示欄位順序設定──                  | <sup>座腰</sup> 從雲端壅歷貼上 | · · · · · · · · · · · · · · · · · · · | 式 附表  | 榆驗數据 從雲端藥歷貼                 | 榆鲸數据 整理 | 後匯入Hcare格: ④ |   |   |        |
| df//# /l+ | · · · · · · · · · · · · · · · · · · · | THE DEPENDENCE                         |                       |                                       |       | WOWSELSE IN 22 MIL SHE WE T |         |              |   |   | 100%   |
| - MARE 🗙  | 呵的工具,调旦                               |                                        |                       |                                       |       |                             |         |              |   | T | 100%   |

🔒 🍤 v 🗟 v 👎

轉檔程式 - Excel

博彦張 🛛 Ť - 0

 $\times$  $\Box$ 

~

檔案 C10

| * | : | $\times$ | $\sim$ | $f_{\mathcal{K}}$ |  |
|---|---|----------|--------|-------------------|--|

常用 插入 頁面配置 公式 資料 校閱 檢視 說明 Acrobat 📿 告訴我您想做什麼

|                 |               | A          | В          | С         | D                 | E                    | F                 | G                 | Н                         | I▲                     |
|-----------------|---------------|------------|------------|-----------|-------------------|----------------------|-------------------|-------------------|---------------------------|------------------------|
| 1               |               |            |            |           | 檢查檢驗              |                      | 檢查檢驗              | <b>檢查檢驗結果</b> /   |                           |                        |
| 2               | 來             | 源          | 就醫科別       | 主診斷       | <u> </u>          | 醫令名稱                 | 項目                | 報告結果/             | 参考值                       | 報告日期                   |
| 3               |               |            |            |           |                   |                      |                   | 病理發現及診斷           |                           |                        |
| 4               | 台北馬偕          |            |            |           |                   |                      |                   |                   |                           |                        |
| 5               | 門診            |            |            |           |                   | 0                    | 診療階段              | 1                 | 00                        | 113/04/11              |
| 6               |               | 1101100011 |            |           |                   |                      |                   |                   |                           |                        |
| 7               | 台北馬偕          |            |            |           |                   |                      |                   |                   |                           |                        |
| 8               | 門診            |            |            |           |                   | 0                    | 左腳足底檢查            | 0                 | 00                        | 113/04/11              |
| 9               |               | 1101100011 |            |           |                   |                      |                   |                   |                           |                        |
| 10              | 台北馬偕          |            |            |           |                   |                      |                   |                   |                           |                        |
| 11              | 門診            |            |            |           |                   | 0                    | 右腳足底檢查<br>        | 0                 | 00                        | 113/04/11              |
| 12              |               | 1101100011 |            |           |                   |                      |                   |                   |                           |                        |
| 13              | 台北馬偕          |            |            |           |                   | 0                    |                   | 1010              |                           | 11004/01               |
| 14              | P918          |            |            |           |                   | 0                    | 身局                | 151.5 cm          | UU                        | 113/04/11              |
| 15              | 小正用作          | 1101100011 |            |           |                   |                      |                   |                   |                           |                        |
| 10              | 台北馬偕<br>1993年 |            |            |           |                   | A                    | 曲玉                | 50.00 he          |                           | 1120401                |
| 17              | F ] #2        | 1101100011 |            |           |                   | V                    |                   | 09.00 kg          | UU                        | 115/04/11              |
| 10              | ム北田佐          | 1101100011 |            |           |                   |                      |                   |                   |                           |                        |
| 20              | 며 Jumie<br>태왕 |            |            |           |                   | 0                    | 收缩壓               | 129 mmHg          | пп                        | 1130401                |
| $\frac{20}{21}$ | 1 362         | 1101100011 |            |           |                   | V                    |                   |                   | 00                        |                        |
| 22              | 台北馬偕          |            |            |           |                   |                      |                   |                   |                           |                        |
| 23              | 門診            |            |            |           |                   | 0                    | 舒張壓               | 79 mmHg           | пп                        | 貼上選項:                  |
| 24              |               | 1101100011 |            |           |                   |                      |                   | U.S.              |                           |                        |
| 25              | 台北馬偕          |            |            |           |                   | 總瞻固醇                 |                   |                   |                           |                        |
| 26              | 門診            |            |            |           | 生化學檢查             | (Cholestero1, total) | Total Cholesterol | 158 mg/dl         | [130][200]                | 可更新的Web 查詢( <u>W</u> ) |
| 27              |               | 1101100011 |            |           |                   |                      |                   |                   |                           | 💼 (Ctrl) 👻             |
| 4               | •             | VPN顯示欄     | 位順序設定 藥履 從 | 雲端藥歷貼上 藥歷 | →<br>整理後匯入Hcare格式 | 」<br>附表              | ·<br>编座版上 榆驗數据 3  | ·<br>答理後匯入Hcare格: | $\oplus$ : $\blacksquare$ |                        |
| <b>⇒</b> ₽//±/  | (L. 1710+-    |            |            |           |                   |                      |                   |                   |                           |                        |

就緒 🛛 🔆 協助工具: 調査

|    | <b>5</b> × ∂ × ∓                        |                 | 博彦 張            | 8           | <b>T</b> –      | D        | $\times$    |      |     |               |   |   |        |  |
|----|-----------------------------------------|-----------------|-----------------|-------------|-----------------|----------|-------------|------|-----|---------------|---|---|--------|--|
| 檔案 | 常用插入頁面習習                                | 公式 資料 校閱 檢視     | 說明 Acrobat 🖓 告訴 | 我您想做什麼      |                 |          |             |      |     |               |   |   | $\Box$ |  |
| E9 | $\bullet$ : $\times$ $\checkmark$ $f_x$ |                 |                 |             |                 |          |             |      |     |               |   |   | ^      |  |
|    |                                         |                 |                 |             |                 |          |             |      |     |               |   |   |        |  |
|    |                                         |                 |                 |             |                 |          |             |      |     |               |   |   |        |  |
|    | G                                       | Н               | l J             | ĸ           | L               | М        | N           | 0    | P   | Q             | R | S |        |  |
| 1  | 檢查檢驗<br>項目                              | 檢查檢驗結果          | 參考值 報告日期 -      | 有無<br>TAF認證 | 院所上傳            | 開始       | 轉檔          |      |     |               |   |   |        |  |
| 2  |                                         |                 |                 |             |                 |          |             |      |     |               |   |   |        |  |
| 3  |                                         |                 |                 |             |                 |          |             |      |     |               |   |   |        |  |
| 4  |                                         |                 |                 |             |                 |          |             |      |     |               |   |   |        |  |
| 5  |                                         |                 |                 |             | 2 楣             | 分坊至旧     | <b>副</b> 右邊 | Į    |     |               |   |   |        |  |
| 6  |                                         |                 |                 |             |                 |          |             |      |     |               |   |   |        |  |
| (  |                                         |                 |                 |             |                 | 明始戰      | 事倡          |      |     |               |   |   |        |  |
| 8  |                                         |                 |                 |             |                 |          |             |      |     |               |   |   |        |  |
| 9  |                                         |                 |                 |             |                 |          |             |      |     |               |   |   |        |  |
| 11 |                                         |                 |                 |             |                 |          |             |      |     |               |   |   |        |  |
| 12 |                                         |                 |                 |             |                 |          |             |      |     |               |   |   |        |  |
| 13 |                                         |                 |                 |             |                 |          |             |      |     |               |   |   |        |  |
| 14 |                                         |                 |                 |             |                 |          |             |      |     |               |   |   |        |  |
| 15 |                                         |                 |                 |             |                 |          |             |      |     |               |   |   |        |  |
| 16 |                                         |                 |                 |             |                 |          |             |      |     |               |   |   |        |  |
| 17 |                                         |                 |                 |             |                 |          |             |      |     |               |   |   |        |  |
| 18 |                                         |                 |                 | <u> </u>    |                 | 111      |             |      |     |               |   |   |        |  |
| 19 |                                         |                 |                 | 1.卜面菜       | 医填脂的            | <u> </u> |             |      |     |               |   |   |        |  |
| 20 |                                         |                 |                 | 榆驗數         | 摅 敕田            | 1後匯 1    | Hcare       | 格式 — |     |               |   |   |        |  |
| 21 |                                         |                 |                 | 们太阳太安人      |                 |          |             |      |     |               |   |   |        |  |
| 22 |                                         |                 |                 |             |                 |          |             |      |     |               |   |   |        |  |
| 23 |                                         |                 |                 |             |                 |          |             |      |     |               |   |   |        |  |
| 24 |                                         |                 |                 |             |                 |          |             |      |     |               |   |   |        |  |
| 25 |                                         |                 |                 |             | •               |          |             |      |     |               |   |   |        |  |
| •  | ▶ … 藥歷_從雲端藥歷貼上                          | 藥歷_整理後匯入Hcare格式 | 附表              | 上榆驗數        | <b>據_整理後匯</b> 入 | Hcare格式  | $( \cdot )$ |      | : • |               |   |   | Þ      |  |
| 就绪 | (步 協助工具:調査                              |                 |                 |             |                 |          |             |      |     | <b>I</b> I] - |   | + | 100%   |  |

| . • |    | Excel |                  |    |    |    |    | Ť  | _       | D | $\times$ |         |  |  |  |  |  |  |  |  |   |
|-----|----|-------|------------------|----|----|----|----|----|---------|---|----------|---------|--|--|--|--|--|--|--|--|---|
| 檔案  | 常用 | 插入    | 頁面證              | 公式 | 資料 | 校閱 | 檢視 | 說明 | Acrobat | Q | 2 告訴     | 訴我您想做什麼 |  |  |  |  |  |  |  |  |   |
|     | *  | ÷×    | √ f <sub>x</sub> |    |    |    |    |    |         |   |          |         |  |  |  |  |  |  |  |  | ^ |
|     |    |       |                  |    |    |    |    |    |         |   |          |         |  |  |  |  |  |  |  |  |   |
|     |    |       |                  |    |    |    |    |    |         |   |          |         |  |  |  |  |  |  |  |  |   |
|     |    |       |                  |    |    |    |    |    |         |   |          |         |  |  |  |  |  |  |  |  |   |
|     |    |       |                  |    |    |    |    |    |         |   |          |         |  |  |  |  |  |  |  |  |   |
|     |    |       |                  |    |    |    |    |    |         |   |          |         |  |  |  |  |  |  |  |  |   |

| Microsoft Excel                                                                                                    | ×                  |
|----------------------------------------------------------------------------------------------------|--------------------|
| 轉檔完成,上傳到Hcare前建議再次確認資料內容!<br>檔案路徑:C:\Users\Administrator\OneDrive\桌面\轉檔用\檢驗數據\<br>檔案名稱:檢驗數據_整理後匯入Hcare格式_2024-06-27_105313.xlsx | 跑出轉檔完成這個畫面<br>就成功了 |
| 確定                                                                                                    |                    |

Ħ

B

| 📊 🗹 🚺 🕇                                                                                                    | <del>,</del>                                                                                  |        | 未備份                                                               | 轉檔用                                     | đ | ×   |
|----------------------------------------------------------------------------------------------------|-----------------------------------------------------------------------------------------------|--------|-------------------------------------------------------------------|-----------------------------------------|---|-----|
| 相案 常                                                                                                    | 用 共用                                                                                          | 檢視     | 備份工具                                                              |                                         |   | - ? |
| $\leftarrow \rightarrow \cdot$                                                                                                    | <b>↑</b> → i                                                                                  | 餺檔用    |                                                                   | ✓ 乙 搜尋轉檔用                               |   | Q   |
| <ul> <li>福葉</li> <li>♣</li> <li>♀</li> <li>♥</li> <li>燥</li> <li>原</li> <li>菜</li> <li>菜</li> <li>第</li> <li>第</li> <li>1</li> <li>1</li> <li< th=""><th>т ×т<br/>↑ ↓ × i<br/>to<br/>to<br/>to<br/>to<br/>to<br/>to<br/>to<br/>to<br/>to<br/>to<br/>to<br/>to<br/>to</th><th>198.1X</th><th>孟德檢驗_files<br/>孟德翰<br/>金德築屋_files<br/>融數<br/>基德翰<br/>孟德翰<br/>孟德翰<br/>福程式</th><th>▲ ● ● ● ● ● ● ● ● ● ● ● ● ● ● ● ● ● ● ●</th><th></th><th></th></li<></ul> | т ×т<br>↑ ↓ × i<br>to<br>to<br>to<br>to<br>to<br>to<br>to<br>to<br>to<br>to<br>to<br>to<br>to | 198.1X | 孟德檢驗_files<br>孟德翰<br>金德築屋_files<br>融數<br>基德翰<br>孟德翰<br>孟德翰<br>福程式 | ▲ ● ● ● ● ● ● ● ● ● ● ● ● ● ● ● ● ● ● ● |   |     |
|                                                                                                    |                                                                                               |        |                                                                   |                                         |   |     |
|                                                                                                    |                                                                                               |        |                                                                   |                                         |   |     |

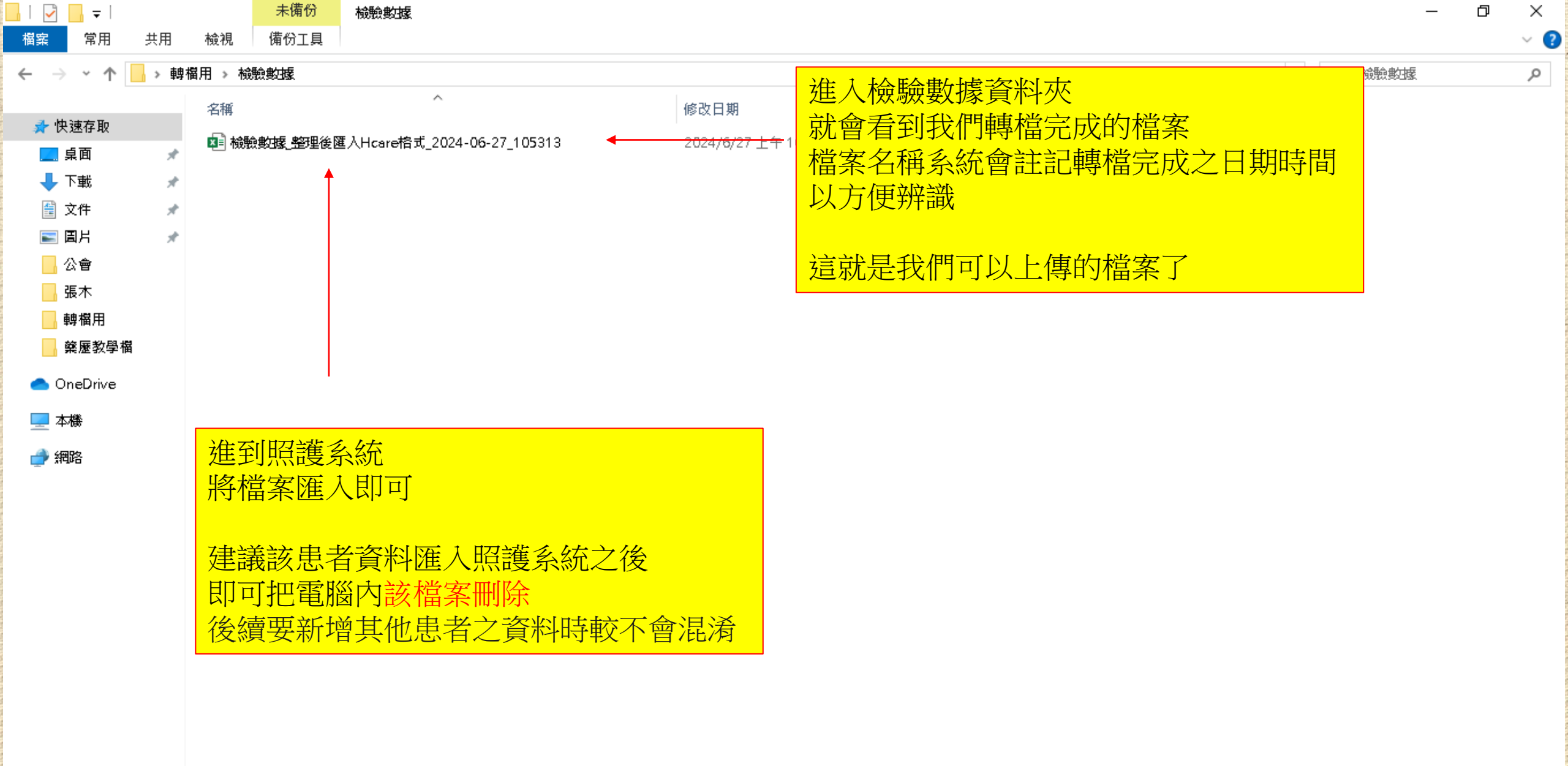